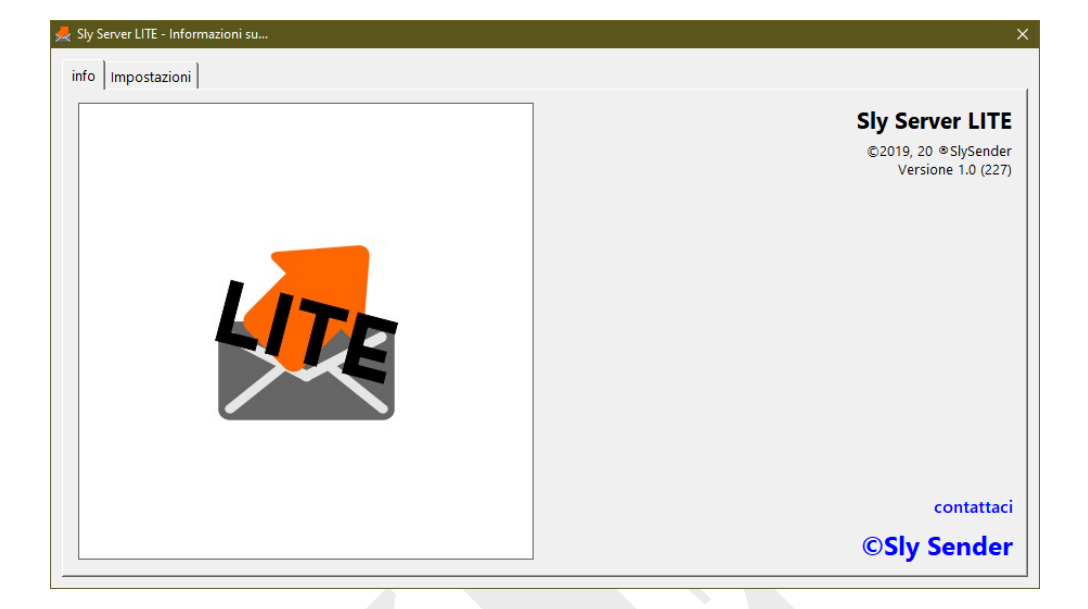

# SlyServer<sup>®</sup> LITE

GUIDA TECNICA RAPIDA

Revisione 6 del 02/09/2020

pagina bianca

#### DESCRIZIONE FUNZIONALE E CARATTERISTICHE DI BASE

# Descrizione funzionale

SlyServer LITE è il server che realizza le principali funzionalità necessarie alla postalizzazione dei files inviati dai client SlySender<sup>®</sup>.

| File       Strumenti       File       Strumenti       Strumenti       Strumenti        1111                                                                                                    | 🦽 Sly Serv   | ver LITE          |            |              |           |             |           |              |      |        |               |        |     |           |              |              | - 0       | ×       |
|----------------------------------------------------------------------------------------------------|--------------|-------------------|------------|--------------|-----------|-------------|-----------|--------------|------|--------|---------------|--------|-----|-----------|--------------|--------------|-----------|---------|
| Weil         Weil         Weil <th< th=""><th>File Strum</th><th>nenti 7</th><th></th><th></th><th></th><th></th><th></th><th></th><th></th><th></th><th></th><th></th><th></th><th></th><th></th><th></th><th></th><th></th></th<>                                                                                                    | File Strum   | nenti 7           |            |              |           |             |           |              |      |        |               |        |     |           |              |              |           |         |
| tuti i documenti in attesa         pag         fiel date         tar         bit         tar         bit         tar         bit         tar         bit         tar         bit         tar         bit         tar         bit         tar         bit         tar         bit         tar         bit         tar         bit         tar         bit         bit                                                                                                    | Aggiorna     | Auto              | Tutto      | Posta Time   | Racc Mk   | Racc Mk a/r | :≡<br>₀g  | Estrai JOB   | Aut  | C Job  | Sftp Poste    | Backup |     |           | Statistiche  | Q<br>Info su | Broadcas  | đ       |
| file name         pag         file date         tar         cli         id           1         DDDAASCE-86FC-4CEC-9A52-806FD328521A_2020072910378_PTL         DoDA3CE         Bit Id         ttk           0         DDDAASCE-86FC-4CEC-9A52-806FD328521A_2020072910378_PTL         DoD-720201112508_PT         CA         DDDA3SCE-86FC-4CEC-9A52-806FD328521A_dDpO           0         905952A51-3A10-48D8-8997-8F15283D1AEF_20200703151109_RS_CAGEC17-Giovannibt         1         99-07-202015:07:36         RS         V         91082573-7574-802-8547-9202-84474         66577           1         19127307-7474         Bit S33<8FC_AGEC17-Giovannibt                                                                                                    | tutti i docu | umenti in attes   | a          |              |           |             |           |              |      |        |               |        |     |           |              |              | non disp  | onibile |
| 2D06A3CE-86FC-4CEC-9A52-806FD328521A_20200729103758_PT_VDC04         2         30-07-2020 1125:08         PT         CA         2D06A3CE-86FC-4CEC-9A52-806FD328521A_0000FD328521A_000pC           09592A51-310-408D-997-8F15238D1AEFE         2007211097.56         PT         V         97108C3-6-011-4958-8852-823A8142FEBD         04po           09592A51-310-408D-997-8F15238D1AEFE         200721001125:08         PT         CA         2D06A3CE-86FC-4CEC-9A52-806FD328521A         04po           09592A51-310-48D-9697-8F1528D1AEFE         6572         20-07-2020 15:07:37         FS         CA         19527507-5478-4802-8547-80C63144A4D5         65572           04C02805+C51-442A-A0E8-4745C123E8F7_20200630112618_PT_V_GG8C17-Giovannitxt         09-07-2020 15:07:37         PT         CA         46536EC0-D718-47D0-84CF-344FFA6AA52_2020078070639_PT_CAG8C17-Giovannitxt         09-07-2020 15:07:38         FS         V         19527507-5478-4802-8487-8406-8512-4685-8933-8CF3916F44CD         65572           05239F421-870-4857-8050-4887-9406-2310303293 AP, CAG8C17-Giovannitxt         09-07-2020 15:07:38         RC         A F653824-2864-CA-A036-13889080F1076         65572           74C93862-6057-442-8769-4762-4862-820765384484, 22000630093077, AR_ ACG8C17-Giovannitxt         09-07-2020 15:07:38         RC         A F3528E78-803-4867-9486-2371603A2399         66572           74C93862-6057-442-8769-4762-47862-8781-9818-8202007070195436, RS_ CAG8C17-Giovannitxt         09-07-2                                                                                                    | # file nar   | THE               | 2          |              |           |             | _         |              | pag  |        | file date     | tar    | cli | id        |              |              |           | trk ^   |
| □       97108C36-6D11-4958-8852-823A8142FE8D_20200728150241 pT_WDC04       2       30-07-2020 11:25:09       PT       V       97108C36-6D11-4958-8852-823A8142FE8D_dopo       dopo         □       99232A51-3A10-48D8-897-8F1528301AEF_202006310556 R, SV, -GEC17-Giovanni.bt       109-07-2020 15:0736       RS       CA       05952A51-3A10-48D8-897-8F1528301AEF       6557         □       1311BF33-88E5-4492-6587+8CC3144AAD5_20200620103556 R, SV, -GEC17-Giovanni.bt       09-07-2020 15:0737       RS       KI       119573-88E7-4402-6547+8CC3344AD5       6557         □       4E6356C0-D718-4FD0-84CF-3AF4FFA6AA52_20200708105628 R, SL, -GEC17-Giovanni.bt       09-07-2020 15:0737       PT       CA       4E6366C0-D718-4FD0-84CF-3AF4FFA6AA52_302007070593674 R, CA, -GEC17-Giovanni.bt       09-07-2020 15:0737       PT       CA       4E6366C0-D718-4FD0-84CF-3AF4FFA6AA52_302007070593674 R, CA, -GEC17-Giovanni.bt       09-07-2020 15:0738       RS       KI       109-07-2020 15:0738       RS       KI       109-07-2020 15:0739       RS       KI       109-07-2020 15:0739       RS       KI       109-07-2020 15:0739       RS       KI       109-07-2020 15:0739       RS       KI       109-07-2020 15:0739       RS       KI       109-07-2020 15:0739       RS       KI       109-07-2020 15:0739       RS       KI       109-07-2020 15:0739       RS       KI       109-07-2020 15:0739       RS       KI                                                                                                    | 2DD6A        | SCE-B6EC-4CE      | C-9452-80  | 6FD328521A   | 202007291 | 03758 PT    |           |              | 2    | 30-07- | 2020 11:25:08 | PT     | CA  | 20064508  | -B6FC-4CFC   | -9A52-806F   | D328521A  | dono    |
| 05952A51-3A10-48D8-0997-6F15283D1AEF_20200703151109_RS_CAGBC17-Giovanni.bt         1         09-07-2020         15:0736         RS         CA         05952A51-3A10-48D8-0997-6F15283D1AEF_6057         66577           13118F33-89E5-4190-960F_E31830724FA2_20200630103656_RS_UVGBC17-Giovanni.bt         5         09-07-2020         15:0736         RS         CA         05952A51-3A10-48D8-0997-6F15283D1AEF         66577           19527507-5478-4026-34F4FA6AA52_20200630103656_RS_UVGBC17-Giovanni.bt         09-07-2020         15:0738         RS         CA         05952A51-3A10-48D8-092-6517-642C43E4         66577           250367267-5478-4402-5476C63144AAD5_20200620138520_RS_UVGBC17-Giovanni.bt         09-07-2020         15:0738         RS         CA         6537261-6577         66577           250367437-784-6426-784647FA6AA52         00002002618520_RS_UVGBC17-Giovanni.bt         09-07-2020         15:0738         RS         CA         66576           2503674571-66677-670468-278103023993         02000707013039_AR_CAGBC17-Giovanni.bt         09-07-2020         15:0738         RS         CA         6737861-18512-4658-9833-9467-9473165322,020         66577           274D3882-7226-4CAA-AD36-138898D61704_2020077013039_AR_CAGBC17-Giovanni.bt         09-07-2020         15:0739         RC         CA         744D3882-7226-4CAA-AD36-138898D61704         6577           274D3882-7226-4CAA-AD36-138898D61704_2020070710325                                                                                                    | 0 9710B      | C36-6D11-495      | B-8852-823 | A8142FEBD 2  | 020072815 | 0241 PT VV  | -DC04     |              | 2    | 30-07- | 2020 11:25:09 | PT     | vv  | 9710BC36  | -6D11-4958-  | 8852-823A    | 8142FEBD  | dopo    |
| 1311BF53-89E9-4190-9608-E31830724FA8_20200630103656_RS_BVGBC17-Giovanni.bt       2644       09-07-2020 15:07:36       RS       BV       1311BF53-89E9-4190-9608-E31830724FA8       6857         195275D7-5478-4802-8547-802263144A4D5_20200620113618_F_V_P_GEC17-Giovanni.bt       5       09-07-2020 15:07:37       FX       4CC0E205-C51-42A-A4BE-482C-4557-42A-24BE       66577         4E636EC0-D718-4FDD-84CF-3AF4FFA6AA52_20200700170639_PT_CAGBC17-Giovanni.bt       3       09-07-2020 15:07:37       FX       4CC0E205-CF3+42A-A4BE-45C-255368F       66577         6F878F61-8512-4655-4935-46E4-20_2000563059526_RS_LVGBC17-Giovanni.bt       3       09-07-2020 15:07:38       RC       4C6787861-8512-4655-4935-4646-6578         74E03862-F226-4CAA-A036-13889061704_20200707103039_AR_CAGBC17-Giovanni.bt       1       09-07-2020 15:07:39       AR       CA       74E03862-726-4CAA-A036-13889061704_6657       66577         77EC9896-6050-442-24596-050-4422-458283_20200707095847_AR_CAGBC17-Giovanni.bt       1       09-07-2020 15:07:39       AR       CA       74E03882-726-4CAA-A036-13889061704_6657       66577         77EC9896-6050-4422-4769-0F0-GC3C488238_20200701056124_R_R_VGBC17-Giovanni.bt       1       09-07-2020 15:07:40       RS       CA       74E03882-726-4CAA-A036-13889061704_6057       66577         9D07127-2245-472A-4425-452A-2458       62571       CA       6577       6577       6577       6577       6577                                                                                                    | 059524       | 451-3A10-48D      | 8-8997-BF1 | 5283D1AEF 2  | 020070315 | 1109 RS CA  | -GBC17-G  | ovanni.bd    | 1    | 09-07  | 2020 15:07:36 | RS     | CA  | 05952A51  | -3A10-48D8-  | 8997-BF152   | 283D1AEF  | 66575   |
| □       195275D7-3478-4802-6547-8CC63144A4D5_20200626113838_R5_CAGBC17-Giovanni.bt       5       09-07-2020 15:07:37       RS       CA       195275D7-5478-4802-6547-8CC63144A4D5       66572         □       4C6036C0-7718-47D-04CF-3A42FAAA52_20200701705939_RC_AGBC17-Giovanni.bt       1       09-07-2020 15:07:37       PT       VP       4C6036C0-718-47D-00718-47D-0718-47D-07                                                                                                    | 1311BE       | 53-89E9-4190      | -960B-E31  | 830724FA8 20 | 200630103 | 656 RS BV   | GBC17-Gio | wanni.txt    | 2644 | 09-07  | 2020 15:07:36 | RS     | BV  | 13118F53- | 89E9-4190-9  | 60B-E3183    | 0724FA8   | 68573   |
| 4CCD8205-FC31-4A2A-A0E8-4745C123E8F7_20200630112618_PT_VPG8C17-Giovanni.bt       1 09-07-2020 15:07:37       PT       VP       4CCD8205-FC51-4A2A-A0E8-4745C123E8F7_2020063012618_PT_VPG8C17-Giovanni.bt       3 09-07-2020 15:07:37       PT       CA       46536EC0-0718-4FD0-84CF-3AF4FFA6AA52_dopo       dopo         5C39F43-7871-4CE0-48EF-620CF55A8F       G000055026_FC51-4A2A-20095626_FC51-4A2A-20095626_FC51-4A2A-20095626_FC51-4A2A-A0E8-4745C123E8F7       dopo       dopo                                                                                                    | 195275       | 5D7-5478-480      | 2-8547-8C0 | 63144A4D5 2  | 020062611 | 3858 R5 CA  | GBC17-G   | iovanni.txt  | 5    | 09-07- | 2020 15:07:37 | RS     | CA  | 195275D7  | -5478-4802-  | B547-8CC6    | 3144A4D5  | 66575   |
| ↓ 4E636EC0-D718-4FDD-84CF-3AF4FFA6AA52_20200708170639_PT_CAGBC17-Giovanni.btt       3 09-07-2020 15:07:3       PT_CA_4E636EC0-D718-4FDD-84CF-3AF4FFA6AA52_dopo         ↓ 5239F43+7871-4CE6-AEBE-620CF655AB6F_20200630095626_RS_LVGBC17-Giovanni.btt       2 09-07-2020 15:07:38       RL       V: 5C39F434-7871-4CE6-AEBE-620CF655AB6F_6027CF655AB6F_6027CF652A693283_6057C         ↓ 7420382+7226+4CA-AD36-138898061704_202007070195436_RS_CAGBC17-Giovanni.btt       0.907-2020 15:07:39       AR       CA       7420382+7226+4CA-AD36-138898061704_6057C       6657C         ↓ 72C9896-605D-4FA2-8769-0FC3CA983283_20200700195542_RS_CAGBC17-Giovanni.btt       0.907-2020 15:07:39       AR       CA       7420382-7226+4CA-AD36-138898061704_6057C       6657C         ↓ 92DD747+42A5-4F2A-9388-5C3C7442D38C_20200630095117_AR_BCGBC17-Giovanni.btt       0.907-2020 15:07:40       AR       CA       7420382-4F2A-4F2A-9488-5C3C7442D38C_6657C       6657C         ↓ 92DD747+42A5-4F2A-9488-5C3C7442D38C_20200630095117_AR_BCGBC17-Giovanni.btt       0.907-2020 15:07:40       AR       CA       7420388-462-4F2A-4F2A-9488-5C3C7442D4D6       6657C              \ 92DD747+42A5-4F2A-9488-5C3C7442D38C_20200630095117_AR_B                                                                                                    | 4CCDB        | 205-FC51-4A2      | A-A0E8-47  | 45C123EBF7 2 | 020063011 | 2618 PT VP  | -GBC17-G  | iovanni.txt  | 1    | 09-07- | 2020 15:07:37 | PT     | VP  | 4CCDB205  | -FC51-4A2A   | A0EB-4745    | C123EBF7  | dopo    |
| SG39F434-7871-4CE6-AEBE-620CF655AB6F_20200630095626 RS_IVG8C17-Giovanni.bt       2       09-07-2020 15:07:38       RS       LV       SC39F434-7871-4CE6-AEBE-620CF655AB6F       66572         GF878F61-8512-4685-9933-8CF3916F44CD_20200626163520, RS_CA, -G8C17-Giovanni.bt       3       09-07-2020 15:07:38       RS       L       665725       66572       66572         T3E9EBF7-88D5-48D-748D-24820-200707095847, AR, CA,G8C17-Giovanni.bt       1       09-07-2020 15:07:39       AR       CA       744D3882+7226-4CAA-AD36-138898D61704, 2020070710339, AR, CA,G8C17-Giovanni.bt       1       09-07-2020 15:07:39       AR       CA       744D3882+7226-4CAA-AD36-138898D61704, 2020070710339, AR, CA,G8C17-Giovanni.bt       1       09-07-2020 15:07:39       AR       CA       744D3882+726-4CD-48CD-48D-48769-0FC3CA983283, 20200709105612, AR, BV,G8C17-Giovanni.bt       1       09-07-2020 15:07:39       AR       CA       744D3882+726-4CAA-AD36-138898D61704, 66572       66572         SED74DCE-1750-429C-9ADC-295F11804DAD, 20200707102356, RS, CA,G8C17-Giovanni.bt       1       09-07-2020 15:07:40       RS       CA       85D74DCE-1750-429C-9ADC-295F11804DAD, 2020070914355, PL,G8C17-Giovanni.bt       1       09-07-2020 15:07:41       RS       V       9029AE1-91FA-4F82-9235-9803DEC446A3, 20200708140756, AR, CA,G8C17-Giovanni.bt       1       09-07-2020 15:07:41       RS       V       9029AE1-91FA-4F82-9235-9803DEC446A3, 2682070801AD486, 46572       66572       657                                                                                                    | 4E6368       | CO-D718-4FD       | D-B4CF-3A  | F4FFA6AA52 2 | 020070817 | 0639 PT CA  | GBC17-G   | iovanni.txt  | 3    | 09-07- | 2020 15:07:37 | PT     | CA  | 4E636EC0  | -D71B-4FDD-  | B4CF-3AF4    | FFA6AA52  | dopo    |
| G6878F61-8512-4685-8933-BCF3916F44CD_20200626163520_RS_CAGBC17-Giovanni.btt           3 09-07-2020 15:07:38 RS_CA_6678F61-8512-4685-B933-BCF3916F44CD_66575           65578F61-8512-4685-8933-BCF3916944CD_20200707093847_AR_CAGBC17-Giovanni.btt           1 09-07-2020 15:07:38 RS_CA_7452B8761-8512-4685-B933-BCF3916F44CD_66575           66578F61-8512-4685-4893-9486-2531603A2939_66575             74E05896-6050-4FA2-B760-0FC3C4983283_20200707103039_AR_CAGBC17-Giovanni.btt           1 09-07-2020 15:07:39 RS_CA_7452B876-0FC3C4483283           Caccacacacacacacacacacacacacacac                                                                                                    | □ 5C39F4     | 434-7871-4CE6     | -AEBE-620  | CF655AB6F_20 | 200630095 | 626 RS LV - | -G8C17-Gi | ovanni.txt   | 2    | 09-07  | 2020 15:07:38 | RS     | LV  | 5C39F434  | 7871-4CE6-   | AEBE-620CR   | F655AB6F  | 66575   |
| 7359268F7-88D5-4887-9486-2F31603A2939_20200707095847_AR_CAGBC17-Giovanni.btt       1 09-07-2020 15:07:38       AR_CA_759268F7-88D5-4887-9486-2F31603A2939_66572       66572         774C9882-7226-4CAA-AD36-138898D61704_20200707103039_AR_CAGBC17-Giovanni.btt       1 09-07-2020 15:07:38       AR_CA_744D3883-2226-4CAA-AD36-138898D61704_66572       66572         77EC9896-6050-4422-8769-0FC3CA98238_20200708105612_AR_BVGBC17-Giovanni.btt       0 9-07-2020 15:07:39       AR_V       CA_744D3883-2226-4CAA-AD36-138898D61704_66572       66572         92050276-4201-86C0-61C749E2A6E9_2020070705436_RS_CAGBC17-Giovanni.btt       2 09-07-2020 15:07:39       AR_V       CA_7EE358AA-3667-4CD1-86C0-61C749E2A6E9_66572       66572         920502747-42A5-4F2A-9488-5C3C7442D38C_20200630095017_AR_BCGBC17-Giovanni.btt       2 09-07-2020 15:07:40       AR_V       SV       9C99A21F-91FA-4F82-9488-5C3C7442D38C_66572       66572         92050421F-91FA-4F82-9488-5C3C7442D38C_20200709145450_PT_CAGBC17-Giovanni.btt       2 09-07-2020 15:07:40       R_V       9C99A21F-91FA-4F82-9285-9803DEC446A3       66572         C57116F9-8801-4308-8BD0-A33E-A55C-2841DF19E888_20200709145450_PT_CAGBC17-Giovanni.btt       2 09-07-2020 15:07:41       R_V       A80640AD-8FA6-4980-9E04-9FA9-9B01-4308-8BDDFA92       66572         C57116F9-8801-4308-8BD0-A73AFDBA3F60_20200630095101_RS_VPGBC17-Giovanni.btt       2 09-07-2020 15:07:41       R_V       C57116F9-8B01-4308-8BDC4-F49A8D-6FA84866572       66572       C57116F9-8B01-4308-8BDC4-F49A8D-6FA84866572<                                                                                                    | 6F878F       | 61-8512-4685      | -8933-8CF3 | 916F44CD_20  | 200626163 | 520 RS CA - | -GBC17-Gi | ovanni.txt   | 3    | 09-07  | 2020 15:07:38 | RS     | CA  | 6F878F61- | 8512-4685-E  | 933-BCF39    | 16F44CD   | 66575   |
| □       744D3882-F226-4CAA-AD36-138898D61704_20200770103039_AR_CAG8C17-Giovanni.bt       1       09-07-2020 15:07:39       AR       CA       744D3882-F226-4CAA-AD36-138898D61704_6657       66572         □       77EC9886-6050-4FA2-B769-0FC3CA983283_20200708105612_AR_BVG8C17-Giovanni.bt       6       09-07-2020 15:07:39       AR       CA       744D3882-F226-4CAA-AD36-138898D61704_66572       66572         □       7EE388A-3667-4CD1-B6C0-61C74822A69       20200700105356_RS_CAG8C17-Giovanni.bt       2       09-07-2020 15:07:40       RS       CA       85D74DCE-1750-429C-9A0C-295F11804DAD_20200701102356_RS_CAG8C17-Giovanni.bt       2       09-07-2020 15:07:40       RS       CA       85D74DCE-1750-429C-9A0C-295F11804DAD_6572       66572         □       9009A27528-612AA-4436-8E13-26F368DDFA92_2020070910292752_RS_VPG8C17-Giovanni.bt       1       09-07-2020 15:07:40       RS       CA       764203-4F2A-4828-923-9603DEC446A3       66572         □       90475266-12AA-4436-8E13-26F368DDFA92_20200708140756_AR_CAG8C17-Giovanni.bt       2       09-07-2020 15:07:41       RS       V       90078266-612AA-4A36-6E13-26F368DDFA92       66572         □       C10D2226E163-4F46-4980-020708140756_AR_CAG8C17-Giovanni.bt       2       09-07-2020 15:07:41       RS       V       900A75C86-12AA-4A36-8E13-26F368DDFA92       66572         □       C57116F9-B801+4308-BD0D-A73AFDBA3F60_202006301145_VPG8C17-                                                                                                    | 73E9E8       | 8F7-88D5-4881     | 7-9486-2F3 | 1603A2939_20 | 200707095 | 847_AR_CA - | -GBC17-Gi | ovanni.bt    | 1    | 09-07  | 2020 15:07:38 | AR     | CA  | 73E9EBF7- | 88D5-4B87-   | 9486-2F316   | 03A2939   | 66575   |
| □       77EC9896-605D-4FA2-B769-0FC3CA9B32B3_20200708105612_AR_BVGBC17-Giovanni.bt       6       09-07-2020 15:07:39       AR       BV       77EC9896-605D-4FA2-B769-0FC3CA9B32B3_6657       66572         □       7EE258AA-3667-4CD1-B6C0-61C749E2A6E9_20200707092436_RS_CAGBC17-Giovanni.bt       2       09-07-2020 15:07:49       RS       CA       7EE358AA-3667-4CD1-B6C0-61C749E2A6E9_66572       66572         □       920DD747-42A5-4F2A-94B8-5C3C7442D38C_20200630095017_AR_BCGBC17-Giovanni.bt       1       09-07-2020 15:07:40       RS       CA       85D74DCE-1750-423C-9A0C-295F11804DAD       66572         □       920DD747-42A5-4F2A-94B8-5C3C7442D38C_20200630095017_AR_BCGBC17-Giovanni.bt       1       09-07-2020 15:07:40       RS       V       9C99AE1F-91FA-4F82-9235-9803DEC446A3       66572         □       9DA75C86-12AA-4A36-BE13-26F368DDFA92       2000702092752_RS_VVGBC17-Giovanni.bt       3       09-07-2020 15:07:41       RS       V       9D0A75C86-12AA-4A36-BE13-26F368DDFA92       66572         □       C1DD22C8-EE63-4F64-9F80-901D4D89A368_20200708140756_AR_CAGBC17-Giovanni.bt       2       09-07-2020 15:07:41       RS       V       9D0A74-42B4-9F80-901D4D89A368_2020078140955_RS_CAGBC17-Giovanni.bt       1       09-07-2020 15:07:42       RS       C       C1DD22C8-EE63-4F64-9F80-901D4D89A368_2020078140955_RS_CAGBC17-Giovanni.bt       1       09-07-2020 15:07:42       RS       C                                                                                                    | □ 744D3      | 882-F226-4CA      | A-AD36-13  | 8898D61704_2 | 020070710 | 3039_AR_CA  | GBC17-0   | iovanni.txt  | 1    | 09-07- | 2020 15:07:39 | AR     | CA  | 744D3882  | -F226-4CAA-  | AD36-1388    | 98D61704  | 66575   |
| TEE358AA-3667-4CD1-86C0-61C749E2A6E9_2020070795436_RS_CAGBC17-Giovanni.bt       2       09-07-2020 15:07:39       RS       CA       7EE358AA-3667-4CD1-86C0-61C749E2A6E9_66575       66575         BSD74DCE-1750-429C-9A0C-295F11804DAD_20200707102356_RS_CAGBC17-Giovanni.bt       2       09-07-2020 15:07:40       RS       CA       85074DCE-1750-429C-9367-42D3+42BA-94BC-5C3C7442D38C_20200630095117_RS_VPGBC17-Giovanni.bt       1       09-07-2020 15:07:40       RS       VP       9C9DD747-42A5+42A-44B6-5C3C7442D38C_202007014450_RT_CAGBC17-Giovanni.bt       3       09-07-2020 15:07:40       RS       VP       9C99AE1F-91FA-4F82-9235-9803DEC446A3_202007014450_RT_CAGBC17-Giovanni.bt       3       09-07-2020 15:07:41       RS       VP       9C99AE1F-91FA-4F82-9235-9803DEC446A3_66572       66575         A80640AD-8FA6-4980-901D4989A368_20200709145450_RT_CAGBC17-Giovanni.bt       2       09-07-2020 15:07:41       RS       VP       9C99AE1F-91FA-4F82-9285-841DF19E888       dopo         C1D22C2C8-EE63-4F64-9F80-901D4989A368_2020070814095_RS_CAGBC17-Giovanni.bt       1       09-07-2020 15:07:41       RS       VP       C57116F9-B801-4308-BBDD-A734FD8A3F60_20200630101_RS_VPGBC17-Giovanni.bt       2       09-07-2020 15:07:42       RS       CA       C6184AE5-BEC7-44B6-BDC4-F49AE0DCFEA88_60575       66575       C6184AE5-BEC7-44B6-BDC4-F49AE0DCFEA88_60575       66575       C6184AE5-BEC7-44B6-BDC4-F49AE0DCFEA88_60575       66575       C6184AE5-BEC7-44B6-BDC4-F49AE0DCFEA88_60                                                                                                    | □ 77EC98     | 896-605D-4FA      | 2-8769-0FC | 3CA983283_2  | 020070810 | 5612 AR BV  | -GBC17-G  | iovanni.bt   | 6    | 09-07- | 2020 15:07:39 | AR     | BV  | 77EC9896  | -605D-4FA2-  | 8769-0FC30   | CA983283  | 66575   |
| BSD74DCE-1750-429C-9A0C-295F11804DAD_20200707102356_RS_CAGBC17-Giovanni.bt       2       09-07-2020 15:07:40       RS       CA       BSD74DCE-1750-429C-9A0C-295F11804DAD_6657E         D92DD0747-42A5-4F2A-948B-5C3C7442D38C_202006309517_AR_BCGBC17-Giovanni.bt       1       09-07-2020 15:07:40       AR       BC       S2DDD747-42A5-4F2A-948B-5C3C7442D38C_6657E         D9C09ACT-915A-4F2A-948B-5C3C7442D38C_202006309517_AR_BCGBC17-Giovanni.bt       1       09-07-2020 15:07:40       AR       BC       S2DDD747-42A5-4F2A-943B-5C3C7442D38C_6657E         D9C09ACT-915A-4F3E-2255-968DDF492_20200709129275_RS_VPGBC17-Giovanni.bt       2       09-07-2020 15:07:41       RS       V       9029AET-91FA-4F8E-9235-9603DC446A3       6657E         C1DD22C3-EE53-4F6A-9F80-9D1D499A368_20200709140756_RC_CAGBC17-Giovanni.bt       2       09-07-2020 15:07:41       RS       V       90275CB6-12AA-4A36-BE13-26F368DDFA92_6657E       6657E         C57116F9-BB01+4308-BD0D-A73AFDBA3F60_2020063095101_RS_VPGBC17-Giovanni.bt       1       09-07-2020 15:07:42       RS       V       C57116F9-BB01+4308-BDC4-F49AEDC4FEA8B       6657E         D072202 15:07:42       RS       V       C57116F9-BB01+4308-BDC4-F49AEDC4FEA8B       6657E       6657E       6657E       6657E       6657E       6657E       6657E       6657E       6657E       6657E       6657E       6657E       6657E       6657E       6657E <td< td=""><td>□ 7EE358</td><td>BAA-3667-4CD</td><td>1-B6C0-61</td><td>C749E2A6E9_2</td><td>020070709</td><td>5436 RS_CA</td><td>GBC17-G</td><td>iovanni.bd</td><td>2</td><td>09-07-</td><td>2020 15:07:39</td><td>RS</td><td>CA</td><td>7EE358AA</td><td>-3667-4CD1-</td><td>B6C0-61C7</td><td>49E2A6E9</td><td>66575</td></td<>                                                                                                    | □ 7EE358     | BAA-3667-4CD      | 1-B6C0-61  | C749E2A6E9_2 | 020070709 | 5436 RS_CA  | GBC17-G   | iovanni.bd   | 2    | 09-07- | 2020 15:07:39 | RS     | CA  | 7EE358AA  | -3667-4CD1-  | B6C0-61C7    | 49E2A6E9  | 66575   |
| □       92DDD747-42A5-4F2A-9488-5C3C7442D38C_20200630095017_AR_BCGBC17-Giovanni.bt       1       09-07-2020 15:07:40       AR       BC       92DDD747-42A5-4F2A-9488-5C3C7442D38C_6575       66575         □       909A61F-91FA-4F82-9235-9803DEC446A3_20200630095119_RS_VPGBC17-Giovanni.bt       3       09-07-2020 15:07:41       RS       VP       9C99A61F-91FA-4F82-9235-9803DEC446A3_66575         □       9A75C86-12AA-4A36-BE13-26F368DDFA92_20200702092752_RS_VVGBC17-Giovanni.bt       2       09-07-2020 15:07:41       RS       VV       9DA75C86-12AA-4A36-BE13-26F368DDFA92_66575       66575         □       C1DD22C8-EE63-4F64-99E0-901D4D89A368_20200709145450_PT_CAGBC17-Giovanni.bt       2       09-07-2020 15:07:41       RC       A 20640AD-8FA6-433F-AE5C-2841DF19E88_2000709145450_PT_CAGBC17-Giovanni.bt       2       09-07-2020 15:07:41       RC       A 20640AD-8FA6-433F-AE5C-2841DF19E888_466575       66575         □       C51716F9-8B01-4306-8DDD-A73AFDBA3F60_2020063009510_RS_VPGBC17-Giovanni.bt       1       09-07-2020 15:07:42       RS       VC       C5116F9-8B01-4308-8DDD-A73AFDBA3F60_66575       66575         □       D07A2808-92E8-4947-97C4-E3F269F685DC_2020063009510_RS_VPGBC17-Giovanni.bt       1       09-07-2020 15:07:42       RS       C       D07A2808-92E8-4947-97C4-E3F269F685DC_20200630195R5_CAGBC17-Giovanni.bt       1       09-07-2020 15:07:42       RS       C       D07A2808-92E8-4947-97C4-E3F269F685DC_20200                                                                                                    | 85D740       | DCE-1750-429      | C-9A0C-29  | 5F11804DAD   | 202007071 | 02356_RS_CA | G8C17-    | Siovanni.txt | 2    | 09-07  | 2020 15:07:40 | RS     | CA  | 85D74DCE  | -1750-429C   | 9A0C-295F    | 11804DAD  | 66575   |
| 9C99AE1F-91FA-4F82-9235-9803DEC446A3_20200630095119_RS_VPG8C17-Giovanni.btt       3       09-07-2020 15:07:40       RS       VP       9C99AE1F-91FA-4F82-9235-9803DEC446A3       66572         9DA75C86-12AA-4436-BE13-26F36BDFA92_2020070215252_RS_VG8C17-Giovanni.btt       2       09-07-2020 15:07:41       RS       VP       9DA75C86-12AA-436-BE13-26F36BDFA92_66572       66572         A806640AD-8FA-452C-841D19196888_20200709145452_RC_AG8C17-Giovanni.btt       2       09-07-2020 15:07:41       RS       CA       C1DD22C8-EE63-4F64-9F80-901D4D89A366_20200708140756_AR_CAG8C17-Giovanni.btt       2       09-07-2020 15:07:41       RS       CA       C1DD22C8-EE63-4F64-9F80-901D4D89A366_20200708140956_R_CAG8C17-Giovanni.bt       3       09-07-2020 15:07:42       RS       CA       C1DD22C8-EE63-4F64-9F80-901D4D89A366_20200708140956_R_CAG8C17-Giovanni.bt       3       09-07-2020 15:07:42       RS       CA       C6184AE5-BEC7-4486-BDD-A73AFD8A3F60_202006301145241_PT_CAG8C17-Giovanni.bt       3       09-07-2020 15:07:42       RS       CA       C6184AE5-BEC7-4486-BDD-A73AFD8A3F60_20200703145241_PT_CAG8C17-Giovanni.bt       1       09-07-2020 15:07:42       RS       CA       C6184AE5-BEC7-4486-BDD-A73AFD8D43F60_C6572       66572         DD001830-11C5-4FFA-A111-0C428CA02842_20200703145241_PT_CAG8C17-Giovanni.bt       2       09-07-2020 15:07:43       PT       CA       DD001830-11C5-4FFA-A111-0C428CA02842_2 d0po       65572       6577       65714747-4571-4                                                                                                    | 92000        | 747-42A5-4F2      | A-9488-5C  | 3C7442D38C_  | 202006300 | 95017_AR_BC | GBC17-4   | Siovanni.txt | 1    | 09-07- | 2020 15:07:40 | AR     | BC  | 92DDD741  | 7-42A5-4F2A  | -9488-5C30   | C7442D38C | 66575   |
| □       9DA75C86-12AA-4A36-8E13-26F368DDFA92_20200702092752_RS_VVGBC17-Giovanni.btt       2       09-07-2020 15:07:41       RS       VV       9DA75C86-12AA-4A36-8E13-26F368DDFA92_26F368DDFA92_26F368DDFA92_66575         □       A80640AD-8FA6-433E-AE5C-2841DF19E888_20200709145450_PT_CAGBC17-Giovanni.btt       2       09-07-2020 15:07:41       RF       A 806640AD-8FA6-433E-AE5C-2841DF19E888_20200709140556.66575       dopo         □       C1DD22C3-EE63-4F64-9F80-901D40993A58_20200708140756_RC_CAGBC17-Giovanni.btt       1       09-07-2020 15:07:42       RS       VF       C57116F9-8B01-4308-8DDD-A73AFDBA3F60_2020063095101_RS_VPGBC17-Giovanni.btt       3       09-07-2020 15:07:42       RS       VF       C57116F9-8B01-4308-8DC4-F49A8EDC4-F49A8EDC4-F49A8EDC4-F49A8EDC4F488       66575         □       D07A2809-928-497-97C4-E32F64695DC_2020063215101_RS_VPGBC17-Giovanni.btt       1       09-07-2020 15:07:42       RS       VF       C57116F9-8B01-4308-8DC4-F49AEDC4-F49AEDC4FEA88       66575         □       D07A2809-928-497-97C4-E32F64695DC_20200063215101_RS_VPGBC17-Giovanni.btt       1       09-07-2020 15:07:43       PT       CA       D001830-11C5-4FFA-A111-0C428CA02842_20200703145241_PT_CAGBC17-Giovanni.btt       2       09-07-2020 15:07:43       PT       CA       D0001830-11C5-4FFA-A111-0C428CA02842_20200703145241_PT_CAGBC17-Giovanni.btt       2       09-07-2020 15:07:44       PT       VF       92626676-8D17-477471-49CF-A3CB37FB0156_66575 <t< td=""><td>0 9C99A</td><td>E1F-91FA-4F82</td><td>-9235-980</td><td>3DEC446A3_20</td><td>020063009</td><td>5119_RS_VP</td><td>-GBC17-Gi</td><td>ovanni.txt</td><td>3</td><td>09-07-</td><td>2020 15:07:40</td><td>RS</td><td>VP</td><td>9C99AE1F</td><td>-91FA-4F82-9</td><td>235-98030</td><td>DEC446A3</td><td>66575</td></t<>                                                                                                    | 0 9C99A      | E1F-91FA-4F82     | -9235-980  | 3DEC446A3_20 | 020063009 | 5119_RS_VP  | -GBC17-Gi | ovanni.txt   | 3    | 09-07- | 2020 15:07:40 | RS     | VP  | 9C99AE1F  | -91FA-4F82-9 | 235-98030    | DEC446A3  | 66575   |
| A80640AD-8FA6-433E-AESC-2841DF19E888_20200709145450_PT_CAGBC17-Giovanni.bt       2       09-07-2020 15:07:41       PT_CA_A80640AD-8FA6-433E-AESC-2841DF19E888_dopo         C1DD22C8-EE63-4F64-9F80-901D4D89A3686_20200708140955_AR_CAGBC17-Giovanni.bt       1       09-07-2020 15:07:41       AR_CA_C1DD22C8-EE63-4F64-9F80-901D4D89A368_66575         C57116F9-8B01-4308-8DDD-A73AFD8A3F60_20200630095101_RS_VPGBC17-Giovanni.bt       3       09-07-2020 15:07:42       RS_VP_C57116F9-8B01-4308-8DDD-A73AFD8A3F60_66575         C6184A85-8EC7-4486-8DC4-F49AEDCFEA88_20200708140905_RS_CAGBC17-Giovanni.bt       2       09-07-2020 15:07:42       RS_VP_C57116F9-8B01-4308-8DDD-A73AFD8A3F60_66575         D07A2808-92E8-4947-97C4-E3F269F685DC_20200625125110_RS_CAGBC17-Giovanni.bt       1       09-07-2020 15:07:42       RS_CA_D07A2808-92E8-4947-97C4-E3F269F685DC_66575         D07A2808-92E8-4947-97C4-E3F269F685DC_20200625125110_RS_CAGBC17-Giovanni.bt       1       09-07-2020 15:07:42       RS_CA_D07A2808-92E8-4947-97C4-E3F269F685DC_66575         D0071830-11C5-4FFA-A111-0C428CA02842_20200703150934_RS_CAGBC17-Giovanni.bt       2       09-07-2020 15:07:43       PT_CA_D0001830-11C5-4FFA-A111-0C428CA02842       dopo         F44DA7C2-C3A0-47F6-ABDA-84AA3A53FA3A_20200702150943_RS_CAGBC17-Giovanni.bt       2       09-07-2020 15:07:43       PT_CA_D0001830-11C5-4FFA-A111-0C428CA02842       dopo         F44DA7C2-C3A0-47F6-ABDA-84AA3A53FA3A_20200702150943_RS_CAGBC17-Giovanni.bt       2       09-07-2020 15:07:44       RS_CA_F420A617-632                                                                                                    | □ 9DA75      | CB6-12AA-4A3      | 6-BE13-26  | F36BDDFA92_3 | 202007020 | 92752_RS_VV | GBC17-C   | Siovanni.txt | 2    | 09-07- | 2020 15:07:41 | RS     | W   | 9DA75C86  | -12AA-4A36   | -BE13-26F3   | 68DDFA92  | 66575   |
| □       C1DD22C8-EE63-4F64-9F80-901D4089A368_20200708140756_AR_CAGBC17-Giovanni.bt       1       09-07-2020 15:07:41       AR_CA_C1DD22C8-EE63-4F64-9F80-901D4D89A368_66575         □       C571169-9B01-4308-BDD0-A73AFDBA3F60_2020063009501_RS_VPGBC17-Giovanni.bt       3       09-07-2020 15:07:42       RS_VP_C571169-9B01-4308-BDDD-A73AFDBA3F60_66575         □       C618Aa55-BEC7-4486-BDC4-F49AEDCFEA88_2020708140905_RS_CAGBC17-Giovanni.bt       3       09-07-2020 15:07:42       RS_CA_C       C618A455-BEC7-4486-BDC4-F49AEDCFEA88_66575         □       D07A2808-92E8-4947-97C4-E3F269F685DC_20200632125110_RS_CAGBC17-Giovanni.bt       1       09-07-2020 15:07:42       RS_CA_C       C618A455-BEC7-4486-BDC4-F49AEDCFEA88_66575         □       D07A2808-92E8-4947-97C4-E3F269F685DC_20200630112634_PT_UVGBC17-Giovanni.bt       1       09-07-2020 15:07:43       PT_CA_D001890-11C5-4FFA-111-0C428CA02842       dopo         □       E982E676-8D17-4F71-49CF-A3C83F7BD156_20200630112634_PT_UVGBC17-Giovanni.bt       2       09-07-2020 15:07:43       PT_CA_D001890-11C5-4FFA-4T11-0C428CA02842       dopo         □       F44DA7C2-C3A0-47F6-ABDA-84AA3A53FA3A_20200702150943_RS_CAGBC17-Giovanni.bt       2       09-07-2020 15:07:43       PT_CA_D001890-11C5-4FFA-4T11-0C428CA02842       dopo         □       F44DA7C2-C3A0-47F6-ABDA-84AA3A53FA3A_20207070150943_RS_CAGBC17-Giovanni.bt       2       09-07-2020 15:07:44       RS_CA_F42DA7E-63D1-4F3A-8786-3A8258631B5D_6557       6577 <td>A80640</td> <td>0AD-8FA6-433</td> <td>E-AESC-284</td> <td>41DF19EB88_2</td> <td>020070914</td> <td>5450_PT_CA_</td> <td>GBC17-G</td> <td>iovanni.txt</td> <td>2</td> <td>09-07-</td> <td>2020 15:07:41</td> <td>PT</td> <td>CA</td> <td>A80640AD</td> <td>-8FA6-433E-</td> <td>AE5C-2841</td> <td>DF19EB88</td> <td>dopo</td>                                                                                                    | A80640       | 0AD-8FA6-433      | E-AESC-284 | 41DF19EB88_2 | 020070914 | 5450_PT_CA_ | GBC17-G   | iovanni.txt  | 2    | 09-07- | 2020 15:07:41 | PT     | CA  | A80640AD  | -8FA6-433E-  | AE5C-2841    | DF19EB88  | dopo    |
| C571169-801-4308-8DD0-A73AFDBA3F60_2020063009501_RS_VPGBC17-Giovanni.bt       3 09-07-2020 15:07:42       RS VP_C57116F9-801-4308-BDD0-A73AFDBA3F60_66572       66572         C 05184AE5-8EC7-4486-BDC4-F49AEDCFEA88_20200708140905_RS_CAGBC17-Giovanni.bt       2 09-07-2020 15:07:42       RS VP_C57116F9-801-4308-BDD0-A73AFDBA3F60_66572       66572         D 07A2809-9288-4947-97C4-E32E69665DC_20200625125110_RS_CAGBC17-Giovanni.bt       1 09-07-2020 15:07:43       RS CA       C6184AE5-8EC7-4486-BDC4-F49AEDCFEA88_66572       66572         D 007A2809-9288-4947-97C4-E32E69665DC_20200652125110_RS_CAGBC17-Giovanni.bt       2 09-07-2020 15:07:43       PT CA       DD001830-11C5-4FFA-4111-0C428CA02842_20200703145241_PT_LVGBC17-Giovanni.bt       2 09-07-2020 15:07:43       PT CA       DD001830-11C5-4FFA-4111-0C428CA02842_2020702150943_RS_CAGBC17-Giovanni.bt       2 09-07-2020 15:07:43       PT CA       DD001830-11C5-4FFA-4111-0C428CA02842_2020702150943_RS_CAGBC17-Giovanni.bt       2 09-07-2020 15:07:43       PT CA       DD001830-11C5-4FFA-4111-0C428CA02842_2020702150943_RS_CAGBC17-Giovanni.bt       2 09-07-2020 15:07:44       RS CA       F4E50687-5651-4F3A-47F6-48DA-44AA3545AA_2027-44AA3545AA_2027-44AA3545AA_2027-44AA3545FAA_2027-44A34A3545AA_2027-44AA3545AA_2027-44A4A3545AA_2027-44A34A545AA_204-464A34545AFAA34-464A34545FAA346-44A34545FAA34-44A34545FAA34-44A34545FAA34-444A34545FAA34-444A34545FAA34-444A34545FAA34-444A34545FAA34-444A34545FAA34-444A34545FAA34-444A34545FAA34-444A34545FAA34-444A3444A4444444444444444444444444                                                                                                    | C1DD2        | 2C8-EE63-4F6      | 4-9F80-901 | D4D89A368_2  | 020070814 | 0756_AR_CA  | GBC17-C   | iovanni.txt  | 1    | 09-07- | 2020 15:07:41 | AR     | CA  | C1DD22C8  | B-EE63-4F64  | 9F80-901D    | 4D89A368  | 66575   |
| C6184AE5-BEC7-4486-BDC4-F49AEDCFEA88_20200708140905_RS_CAGBC17-Giovanni.bt 2 09-07-2020 15:07:42 RS CA C6184AE5-BEC7-4486-BDC4-F49AEDCFEA88_6657<br>D07A2808-92E8-4947-97C4-E3F269F685DC_2020062512510_RS_CAGBC17-Giovanni.bt 1 09-07-2020 15:07:43 RS CA D07A2808-92E8-4947-97C4-E3F269F685DC 66575<br>D0D01830-11C5-4FFA-A111-0C428CA02842_20200703145241_PT_CAGBC17-Giovanni.bt 2 09-07-2020 15:07:43 PT LV E982E676-8D17-4F71-A9CF-A3E3F78D156_2020063112634_PT_LVGBC17-Giovanni.bt 2 09-07-2020 15:07:43 RS CA F4DA7C2-C3A0-47F6-A8DA-84AA3A53FA3A_20200702150943_RS_CAGBC17-Giovanni.bt 2 09-07-2020 15:07:43 RS CA F4DA7C2-C3A0-47F6-A8DA-84AA3A53FA3A_20200702150943_RS_CAGBC17-Giovanni.bt 2 09-07-2020 15:07:43 RS CA F4DA7C2-C3A0-47F6-A8DA-84AA3A53FA3A_20200702150943_RS_CAGBC17-Giovanni.bt 2 09-07-2020 15:07:44 RS CP F4E50687-5651-4F3A-8786-3A825863185D_20200708103725_RS_CAGBC17-Giovanni.bt 1 09-07-2020 15:07:44 RS CP F4E50687-5651-4F3A-8786-3A825863185D_20200709161942_PT_CAGBC17-Giovanni.bt 1 09-07-2020 15:07:44 RS CP F4E50687-5651-4F3A-8786-3A825863185D_20200709161942_PT_CAGBC17-Giovanni.bt 1 09-07-2020 15:07:44 RS CA F9E8A6C5-3315-457E-9521-57D52A624250_202063009493_RS_CAGBC17-Giovanni.bt 1 09-07-2020 15:07:44 RS CA F9E8A6C5-3315-457E-9521-57D52A624250_66575<br>EDA51297-82CA-42C7-8635-D811C803ED08_20200709161942_PT_CAGBC17-Giovanni.bt 1 09-07-2020 15:07:44 RS CA F9E8A6C5-3315-457E-9521-57D52A624250_66575<br>EDA51297-82CA-42C7-8635-D811C803ED08_20200709161942_PT_CAGBC17-Giovanni.bt 1 09-07-2020 15:07:44 RS CA F9E8A6C5-3315-457E-9521-57D52A624250_66575<br>EDA51297-82CA-42C7-8635-D811C803ED08_20200709161942_PT_CAGBC17-Giovanni.bt 1 09-07-2020 15:07:44 RS CA F9E8A6C5-3315-457E-9521-57D52A624250_66575<br>EDA51297-82CA-42C7-8635-D811C803ED08_20200709161942_PT_CAGBC17-Giovanni.bt 2 09-07-2020 15:07:44 RS CA F9E8A6C5-3315-457E-9521-57D52A624250_66575<br>EDA51297-82CA-42C7-8635-D811C803ED08_20200709161942_PT_CAGBC17-Giovanni.bt 2 04-09-3000_043003_RS_CA_A 44E0A6512-6152-42C7-8635-48E058268_205072654_6553315-45563-4                    | C57116       | 6F9-BB01-4308     | B-BDDD-A7  | SAFDBA3F60_2 | 020063009 | 5101_RS_VP_ | GBC17-G   | iovanni.bt   | 3    | 09-07  | 2020 15:07:42 | RS     | VP  | C57116F9  | BB01-4308-8  | BDDD-A73A    | FDBA3F60  | 66575   |
| □         D07A2808-92E8-4947-97C4-E3F269F685DC_20200625125110_RS_CAGBC17-Giovanni.txt         1         09-07-2020 15:07:42         RS_CA_D07A2808-92E8-4947-97C4-E3F269F685DC_66575         6575           □         DD001B30-11C5-4FFA-A111-0C428CA02842_20200703145241_PT_CAGBC17-Giovanni.txt         2         09-07-2020 15:07:43         PT_CA_D0001B30-11C5-4FFA-A111-0C428CA02842_20200703145241_PT_CAGBC17-Giovanni.txt         2         09-07-2020 15:07:43         PT_CA_D0001B30-11C5-4FFA-A111-0C428CA02842_0020630112634_PT_LVGBC17-Giovanni.txt         2         09-07-2020 15:07:43         PT_LV_E982676-8D17-4F71-A9CF-A3C83F78D156_000063019434_PT_LVGBC17-Giovanni.txt         2         09-07-2020 15:07:43         PT_LV_E982676-8D17-4F71-A9CF-A3C83F78D156_000063019434_PT_LVGBC17-Giovanni.txt         2         09-07-2020 15:07:44         RS_CA_F76-ABD17-4F71-A9CF-A3C83F78D156_000063019434_PT_LVGBC17-Giovanni.txt         2         09-07-2020 15:07:44         RS_CA_F76-ABD17-4F71-A9CF-A3C83F78D156_0000630094943_PT_CAGBC17-Giovanni.txt         1         09-07-2020 15:07:44         RS_CA_F76-ABD17-4F71-A9CF-A3C84780-63A825863185D_66572         66572           □         F4E50687-5651-4F3A-8786-3A825863185D_20200708161942_PT_CAGBC17-Giovanni.txt         1         09-07-2020 15:07:44         RS_CA_F96E3A6C5-3315-4576-9521-57052A624250         66572           □         EDA51297-82CA-42CF-8635-D481C083E008_20020709161942_PT_CAGBC17-Giovanni.txt         1         09-07-2020 15:07:44         RS_CA_F96EA6C5-3315-472C-96521-57052A624250         66572                                                                                                    | C6184/       | AE5-BEC7-448      | 6-BDC4-F49 | AEDCFEA88_2  | 020070814 | 10905_RS_CA | GBC17-0   | iiovanni.txt | 2    | 09-07- | 2020 15:07:42 | RS     | CA  | C61B4AE5  | -BEC7-44B6-  | BDC4-F49A    | EDCFEAB8  | 66575   |
| □         DD001B30-11C5-4FFA-A111-0C428CA02842_20200703145241_PT_CAGBC17-Giovanni.txt         2         09-07-2020 15:07:43         PT_CA         DD001B30-11C5-4FFA-A111-0C428CA02842_dopo           □         DB92E676-6017-4F71-A9CF-A3CB3F7BD156_20200630114524_PT_LVGBC17-Giovanni.txt         2         09-07-2020 15:07:43         PT_CA         DD001B30-11C5-4FFA-A111-0C428CA02842_dopo           □         F44DA7C2-C30A-07F6-ABDA-48A3C35FA32_02020702150943_RS_CA,GBC17-Giovanni.txt         2         09-07-2020 15:07:43         RS_CA         CA4DA7C2-C30A-07F6-4BDA-48A3A35FA3A_020200702150943_RS_CA,GBC17-Giovanni.txt         2         09-07-2020 15:07:44         RS_CA         CA4DA7C2-C30A-07F6-58D1-4F3A-B786-3A8258631B5D_66575         66575           □         F4550667-5651-4F3A-6786-3A8258631B5D_20200708105725_RS_CPGBC17-Giovanni.txt         1         09-07-2020 15:07:44         RS_C         F4550667-5651-4F3A-B786-3A8258631B5D_66575         66575           □         EDA51297-82CA-42C7_0825_020200630094953_RS_CAGBC17-Giovanni.txt         1         09-07-2020 15:07:44         RS_C         F4550667-5651-4F3A-B786-3A8258631B5D_66572         66575           □         EDA51297-82CA-42C7_0825_04250_0220005009161942_PT_CAGBC17-Giovanni.txt         1         09-07-2020 15:07:44         RS_C         F4550667-5651-4F3A-4576-9521-57D52A624250         66572           □         EDA51297-82CA-42C7-08635-0481C803ED08_00000011942_PT_CAGBC17-Giovanni.txt         2 <td< td=""><td>D D07A2</td><td>808-92E8-494</td><td>7-97C4-E3F</td><td>269F685DC_2</td><td>020062512</td><td>5110_RS_CA_</td><td>GBC17-G</td><td>iovanni.txt</td><td>1</td><td>09-07-</td><td>2020 15:07:42</td><td>RS</td><td>CA</td><td>D07A2808</td><td>-92E8-4947-</td><td>97C4-E3F26</td><td>69F685DC</td><td>66575</td></td<>                                                                                                    | D D07A2      | 808-92E8-494      | 7-97C4-E3F | 269F685DC_2  | 020062512 | 5110_RS_CA_ | GBC17-G   | iovanni.txt  | 1    | 09-07- | 2020 15:07:42 | RS     | CA  | D07A2808  | -92E8-4947-  | 97C4-E3F26   | 69F685DC  | 66575   |
| E982E676-8D17-4F71-A9CF-A3C83F78D156_20200630112634_PT_LVGBC17-Giovanni.btt         2         09-07-2020         15:07:43         PT_LVE982E676-8D17-4F71-A9CF-A3C83F78D156_dopo           F44DA7C2-C3A0-47F6-ABDA-84AA3A53FA3A_20200702150943_RS_CAGBC17-Giovanni.btt         2         09-07-2020         15:07:43         RS_CA_F44DA7C2-C3A0-47F6-ABDA-84AA3A53FA3A_20200702150943_RS_CAGBC17-Giovanni.btt         2         09-07-2020         15:07:44         RS_CA_F44DA7C2-C3A0-47F6-ABDA-84AA3A53FA3A_20200702150943_RS_CAGBC17-Giovanni.btt         2         09-07-2020         15:07:44         RS_CA_F44DA7C2-C3A0-47F6-ABDA-84AA3A53FA3A_66575         66575           F450687-5651-4F3A-6786-3A825863185D_20200708105725_RS_CAGBC17-Giovanni.btt         1         09-07-2020         15:07:44         RS_CA_F4E50687-5651-4F3A-6786-3A825863185D_66572         66575           F95BA6C5-3315-457E-9521-57D52A624250_20200630094953_RS_CAGBC17-Giovanni.btt         2         09-07-2020         15:07:44         RS_CA_F9E8A6C5-3315-457E-9521-57D52A624250_66572         66575           EDA51297-82CA-42C7-8635-D481C803ED08_20200709161942_PT_CAGBC17-Giovanni.btt         1         09-07-2020         16:07:47         PT_CA_A-GBC17-Giovanni.btt         1         09-07-2020         16:19:47         PT_CA_A-GBC4-42C7-8635-D481C803ED08_006         66575           CA_460A652_6153_4252_78_6DC_6132ED3C6255A_202007094161942_PT_CAGBC17-Giovanni.btt         1         09-07-2020         16:19:47         PT_CA_A-GBC5-0451C932624250_6                                                                                                    | DD001        | 830-11C5-4FF      | A-A111-0C  | 42BCA02B42_2 | 020070314 | 5241_PT_CA_ | GBC17-G   | iovanni.txt  | 2    | 09-07- | 2020 15:07:43 | PT     | CA  | DD001830  | -11C5-4FFA-  | A111-0C42    | BCA02B42  | dopo    |
| □       F44DA7C2-C3A0-47F6-ABDA-B4AA3A53FA3A_20200702150943_RS_CAGBC17-Giovanni.bt       2       09-07-2020 15:07:43       RS       CA       F44DA7C2-C3A0-47F6-ABDA-B4AA3A53FA3A_20200702150943_RS_CAGBC17-Giovanni.bt       1       09-07-2020 15:07:44       RS       CA       F44DA7C2-C3A0-47F6-ABDA-B4AA3A53FA3A_20200708103725_RS_CPGBC17-Giovanni.bt       1       09-07-2020 15:07:44       RS       CA       F44DA7C2-C3A0-47F6-ABDA-B4AA3A53FA3A_20200708103725_RS_CAGBC17-Giovanni.bt       1       09-07-2020 15:07:44       RS       CA       F450687-5651-4F3A-B786-3A825681185D       66575         □       F9EBA6C5-3315-457E-9521-57D52A624250_20200630094953_RS_CAGBC17-Giovanni.bt       1       09-07-2020 15:07:44       RS       CA       F9EBA6C5-3315-457E-9521-57D52A624250       66575         □       EDA51297-82CA-42C7-8635-D481C603ED08_20200709161942_PT_CAGBC17-Giovanni.bt       1       09-07-2020 15:07:44       RS       CA       F9EBA6C5-3315-457E-9521-57D52A624250       66575         □       EDA51297-82CA-42C7-8635-D481C603ED08_20200709161942_PT_CAGBC17-Giovanni.bt       1       09-07-2020 15:07:44       RS       CA       A4E0A67E-6152-42C7-8635-D481C903ED08       dopo         □       A4E0A67E-6152-42E7_863D-6412603ED07-632E03C635A       00000401637_PS       CA       A4E0A67E-6152-42C7-8635-D481C903ED08       66575         □       0       0000010000-042007_PS       CA       A4E0A67E-6                                                                                                    | □ E982E6     | 576-8D17-4F7      | -A9CF-A30  | 83F7BD156_2  | 020063011 | 2634_PT_LV  | -GBC17-Gi | ovanni.txt   | 2    | 09-07- | 2020 15:07:43 | PT     | LV  | E9B2E676- | BD17-4F71-   | A9CF-A3C8    | 3F78D156  | dopo    |
| F4E50687-5651-4F3A-8786-3A825863185D_20200708105725_R5_CPGBC17-Giovanni.bt     1 09-07-2020 15:07:44 RS CP_F4E50687-5651-4F3A-8786-3A825863185D_66575     F9E8A6C5-3315-457E-9521-57052A624250_20200650094953_R5_CAGBC17-Giovanni.bt     2 09-07-2020 15:07:44 RS CA_F9E8A6C5-3315-457E-9521-57052A624250_66575     EDA51297-82CA-42C7-8635-De1100320709161942_PT_CAGBC17-Giovanni.bt     1 09-07-2020 15:07:44 RS CA_F9E8A6C5-3315-457E-9521-57052A624250_66575     EDA51297-82CA-42C7-8635-De1100320709161942_PT_CAGBC17-Giovanni.bt     1 09-07-2020 15:07:44 RS CA_F9E8A6C5-3315-457E-9521-57052A624250_66575     EDA51297-82CA-42C7-8635-De1100320709161942_PT_CAGBC17-Giovanni.bt     1 09-07-2020 15:07:44 RS CA_F9E8A6C5-3315-457E-9521-57052A624250_66575     EDA51297-82CA-42C7-8635-De1100320709161942_PT_CAGBC17-Giovanni.bt     1 09-07-2020 15:07:44 RS CA_F9E8A6C5-3315-457E-9521-57052A624250_66575     EDA51297-82CA-42C7-8635-De1100320709161942_PT_CAGBC17-Giovanni.bt     1 09-07-2020 15:07:44 RS CA_F9E8A6C5-3315-457E-9521-57052A624250_66575     EDA51297-82CA-42C7-8635-De1100320709161942_PT_CAGBC17-Giovanni.bt     1 09-07-2020 15:07:44 RS CA_F9E8A6C5-3315-457E-9521-57052A624250_66575     EDA51297-82CA-42C7-8635-De1100320709161942_PT_CAGBC17-Giovanni.bt     2 04-07-2020 15:07:44 RS CA_F9E8A6C5-3315-457E-9521-57052A625     EDA5129-82CA-42C7-8635-De1100320709161942_PT_CAGBC17-Giovanni.bt     2 04-07-2020 15:07:44 RS CA_F9E8A6C5-3315-457E-9521-57052A625     FFE8A6C5-3315-457E-9521-57052A625     EDA5129-82CA-42C7-8635-De11002770010042002_RS     AFE0A612-6152-42C7-8635-De11002770010127700101042002_RS     AFE0A612-6152-42C7-8635-De11002770010270010042002_RS     AFE0A612-6152-42C7-8635-De110027700101042002_RS     AFE0A612-6152-42C7-8635-De11002770010042002_RS     AFE0A612-6152-42C7-8635-De110027700101042002_RS     AFE0A612-6152-42C7-8635-De110027700101042002_RS     AFE0A612-6152-42C7-8635-De110027700101042002_RS     AFE0A612-6152-42C7-8635-De110027700101042002_RS     AFE0A612-6152-42C7-8635-De11002778     BOC100                               | F44DA        | 7C2-C3A0-47F      | 6-ABDA-84  | AA3A53FA3A   | 202007021 | 50943_RS_CA | GBC17-4   | Siovanni.txt | 2    | 09-07  | 2020 15:07:43 | RS     | CA  | F44DA7C2  | -C3A0-47F6-  | ABDA-84AA    | A3A53FA3A | 66575   |
| Control Control Contro Control Control Control Control Control Control Control Control C | □ F4E506     | 87-5651-4F3A      | -B786-3AB  | 258631B5D_20 | 200708105 | 5725_RS_CP  | -GBC17-Gi | ovanni.txt   | 1    | 09-07  | 2020 15:07:44 | RS     | CP  | F4E506B7- | 5651-4F3A-E  | 786-3A825    | 863185D   | 66575   |
| EDA51297-82CA-42C7-8635-D481C803ED08_20200709161942_PT_CAGBC17-Giovanni.bd     1 09-07-2020 16:19:47 PT_CA_EDA51297-82CA-42C7-8635-D481C803ED08_dopo     A4E0A62E_6152_42E3_8EDC_612EED3CE25A_0000904004157 BS_CA_AVE0A62E_6152_42E3_8EDC_612EED3CE25A_0000904014157     S                                                                                                    | F9EBA        | 5C5-3315-4578     | -9521-570  | 52A624250_20 | 020063009 | 4953_RS_CA_ | -GBC17-Gi | ovanni.txt   | 2    | 09-07- | 2020 15:07:44 | RS     | CA  | F9EBA6C5  | -3315-457E-  | 9521-57D52   | ZA624250  | 66575   |
|                                                                                                    | EDA51        | 297-82CA-42C      | 7-8635-D4  | B1CB03ED08   | 202007091 | 61942_PT_CA | GBC17-0   | iovanni.txt  | 1    | 09-07- | 2020 16:19:47 | PT     | CA  | EDA51297  | -82CA-42C7-  | -B635-D4B1   | CB03ED0B  | dopo    |
| Framework initializzato e 870 1.007 10.000 20/08/2020 14/15                                                                                                    | <            | 675.6157.475      | D.Renc.ett |              | 020000400 | 1157 DC CA  |           | Zanottic tyt | ?    | 04.00  | -00-40-00     | DC     | C^. | **E0*416  | .6153.4753.1 | PEDC.E12E    | ED10625A  | *****   |
| 20/00/2020 14:10                                                                                                    | Framework    | ; inizializzato e | 870        | 1.007 10.00  | 00        |             | 2         | 0/08/2020    | 4:15 |        |               |        |     |           |              |              |           |         |

SlySender<sup>®</sup> è una Desktop Application per Microsoft<sup>®</sup> Windows<sup>®</sup> che consente di effettuare invii postali di documenti elettronici; SlyServer LITE controlla i flussi dei dati e gestisce le informazioni necessarie alla postalizzazione.

LITE perché si tratta di una release "semplificata" del progetto SlyServer, studiata per gestire le funzionalità previste nell'installazione presso un cliente ed acquisire del knowhow sul campo con dei dati reali: nulla è paragonabile all'esperienza diretta.

L'obiettivo primario del progetto LITE è quello di minimizzare il carico di lavoro dell'IT per la gestione del traffico generato dai client SlySender<sup>®</sup>. Al momento SlyServer LITE prepara completamente il documento da spedire, compreso il frontespizio con il logo del mittente, il bar code per la tracciatura, l'indirizzo della spedizione, i codici di omologa. Assembla quindi una pagina che poi aggiunge all'inizio del PDF<sup>®</sup> spedito utilizzando il client SlySender<sup>®</sup>, cui. mancano i soli dati di postalizzazione ed i codici per l'imbustatrice.

# Descrizione del protocollo e dei flussi di dati principali.

SlySender<sup>®</sup> consente, attraverso la sua interfaccia integrata in Windows<sup>®</sup>, di

- 1. Selezionare un documento PDF<sup>®</sup>.
- 2. Indicare un destinatario.
- 3. Scegliere una tariffa postale.
- 4. Inviare il tutto al nostro servizio di stampa.

SlySender<sup>®</sup> identifica ogni spedizione effettuata tramite un ClsID univoco. Questa caratteristica viene utilizzata da SlyServer, per identificare le spedizioni da gestire.

Nel nostro server FTP (ftp.indi.it) arrivano due files, un .PDF<sup>®</sup> ed un .TXT. Il primo è il documento da inviare, il secondo un file di testo (in realtà è un CSV delimitato da ";") con i metadati necessari alla postalizzazione.

I nomi dei file, a parte l'estensione, sono identici, ed hanno questa forma:

[ClsID]\_[DataOra]\_[Tariffa]\_[CentroCosto]\_[Utente].pdf

All'arrivo dei documenti, SlyServer predispone dei files, che i client SlySender<sup>®</sup> vanno a cercare quando si connettono. Le comunicazioni tra SlyServer e SlySender<sup>®</sup> avvengono attraverso questi file, creati in sequenza durante le lavorazioni:

[ClsID].001 [ClsID].002 [ClsID].003

Perché un documento sia considerato "da gestire" è necessario che esistano entrambi i files (.PDF<sup>®</sup> e .TXT), che siano leggibili e siano coerenti con i contenuti attesi. SlyServer LITE non conferma l'invio al mittente se i due files non soddisfano queste condizioni, e non li mostra nell'elenco dei lavori da gestire.

# File <ClsID>.001

Contiene la data della ricezione nel server, il codice di tracciamento (se esiste), un messaggio sull'avvenuto invio.

# File <ClsID>.002

Viene generato quando SlyServer genera la coda dei documenti da postalizzare.

# File <ClsID>.003

Viene generato quando l'esito della tracciatura viene riportato nel sito delle Poste Italiane.

# Architettura hardware e software

All'alimentazione del sistema provvedono i client SlySender<sup>®</sup>, che inviano il materiale da spedire al nostro server FTP.

SlyServer LITE è una applicazione desktop per Windows<sup>®</sup>.

Utilizziamo un server FTP per la ricezione da SlySender<sup>®</sup>, ed un server Windows<sup>®</sup> 2019 PRO su cui è in funzione SlyServer LITE.

La creazione delle code di lavorazione avviene direttamente nell'area specifica destinata a questo del server FTP su cui vengono ricevuti i dati. Questo garantisce la presenza del dato originale non modificato nella cartella di origine.

I dati inviati all'area per la stampa differiscono dai dati originali, sia perché raggruppati per data/ora, tariffa, pagine, sia perché presentano un CSV specifico (richiesto dall'IT) con i dati necessari alla gestione del lavoro. Viene prodotto anche un CSV dinamico con i dati dei documenti in lavorazione: se esiste i dati vengono accodati, se non esiste viene creato.

SlyServer LITE compie quindi queste tre operazioni di base:

- 1. Controlla se ci sono richieste da parte dei client SlySender<sup>®</sup>.
- 2. Prepara i documenti e li invia all'IT per la postalizzazione.
- 3. Verifica l'esito delle spedizioni ed informa i client SlySender<sup>®</sup>.

# Backup dei file di lavoro

Viene effettuata una copia dei dati dei lavori gestiti in un'area (backup), in cui sono raggruppati per prodotto postale e data di gestione. La copia avviene durante le procedure di postalizzazione.

I dati sono copiati; questo li rende immediatamente utilizzabili, ad esempio per essere rimessi in coda o per riallineare i file di comunicazione con i client SlySender<sup>®</sup>.

# Backup delle cartelle SlySender® del server FTP

È stata inserita una funzione di backup, su base giornaliera, dell'intera struttura dei dati del server FTP in una cartella di destinazione selezionabile dall'utilizzatore, e modificabile nel file INI.

# Blocchi e riavvio del server

Ad orari prefissati SlyServer informa alcuni utenti, via e-mail, del suo corretto funzionamento. Nel caso in cui il sistema sia, per qualche motivo, bloccato, è possibile riavviarlo da remoto. A tale scopo sono stati installati, sulle due linee di alimentazione del server, dei sensori accessibili via internet. Una app (iOS ed Android) ne consente l'apertura e la chiusura e, quindi, il riavvio.

# Test di funzionamento del server

Si può effettuare un test di funzionalità del server, inviando al server FTP dei file opportunamente formati.

SlyServer risponderà immediatamente spedendo una e-mail con il contenuto del file agli indirizzi configurati per gli avvisi.

# Funzionalità di base di SlyServer LITE

Concettualmente il processo ha come punto di partenza la richiesta di invio di un documento che il client SlySender<sup>®</sup> effettua, inviando un file PDF<sup>®</sup> ed un TXT con i metadati necessari alla postalizzazione al server FTP configurato per l'utilizzo.

SlyServer LITE, ogni 10 secondi (è il valore preimpostato e può essere variato a piacimento), compie queste operazioni:

- 1. Notifica l'avvenuta ricezione del file PDF<sup>®</sup> e dei metadati.
- 2. Nel caso sia possibile, comunica al client il codice di tracciamento necessario all'identificazione della busta nel sito Poste Italiane.
- 3. Avvisa, via e-mail ad orari predefiniti, gli addetti (IT e Produzione) della presenza di lavori da gestire.
- 4. Crea, manualmente e/o automaticamente, le code dei lavori da postalizzare.
- 5. Importa i codici di tracciamento disponibili dopo la postalizzazione (es: Posta Target).
- 6. Rende disponibili i codici di tracciamento successivi alla postalizzazione (es: Posta Time) ai client SlySender<sup>®</sup>.
- 7. Scarica, manualmente e/o automaticamente, i dati di tracciamento (ove disponibili) dal sito SFTP di Poste Italiane.
- 8. Verifica i dati di tracciamento forniti con il materiale gestito e rende disponibili ai client SlySender<sup>®</sup> le informazioni sulla tracciatura.

| 差 Sly Server LITE         |            |           |              |                |          |                |       |         |             |       |         |           |              |              | - 0       |         |
|---------------------------|------------|-----------|--------------|----------------|----------|----------------|-------|---------|-------------|-------|---------|-----------|--------------|--------------|-----------|---------|
| File Strumenti ?          |            |           |              |                |          |                |       |         |             |       |         |           |              |              |           |         |
| Aggiorna Auto             | Tutto      | Posta     | Time Race N  | Ik Racc Mk a/r | i<br>log | Estrai JOI     | B Aut | o Job   | Sftp Poste  | Back  | a<br>up | Notifica  | Statistiche  | Q<br>Info su | Broadcas  | st      |
| tutti i documenti in atte | esa        |           |              |                |          |                |       |         |             |       |         |           |              |              | non disp  | onibile |
| # file name               |            |           |              |                |          |                | pag   | fi      | le date     | tar   | cli     | id        |              |              |           | trk ^   |
| 2DD6A5CE-86FC-4           | CEC-9A52-8 | 806FD3285 | 521A_2020072 | 9103758_PT_CA  |          |                | 2     | 30-07-2 | 020 11:25:  | 08 PT | CA      | 2DD6A5CE  | -B6FC-4CEC   | 9A52-806     | FD328521A | dopo    |
| 9710BC36-6D11-49          | 5B-8852-82 | 23A8142FE | BD_20200728  | 150241_PT_VV_  |          | e. 1           | 2     | 30-07-2 | 020 11:25:  | 09 PT | W       | 9710BC36  | -6D11-4958-  | 8852-823A    | 8142FEBD  | dopo    |
| 05952A51-3A10-48          | D8-8997-B  | F15283D1/ | AEF_20200703 | 151109_RS_CA_  | Olen     | south ba       | 1     | 09-07-2 | 2020 15:07: | 36 RS | CA      | 05952A51  | -3A10-48D8-  | 8997-BF15    | 283D1AEF  | 66575   |
| 1311BF53-89E9-419         | 90-960B-E3 | 1830724F  | A8_202006301 | 103656_RS_BV   | GBC17-C  | Biovanni.txt   | 2644  | 09-07-2 | 2020 15:07: | 36 RS | BV      | 1311BF53- | 89E9-4190-9  | 60B-E3183    | 30724FA8  | 68573   |
| 195275D7-5478-48          | 02-8547-80 | CC63144A  | 4D5_2020062  | 6113858_RS_CA_ | GBC17    | -Giovanni.txt  | 5     | 09-07-2 | 020 15:07:  | 37 RS | CA      | 195275D7  | -5478-4802-  | 3547-8CC6    | 3144A4D5  | 66575   |
| 4CCDB205-FC51-44          | A2A-A0EB-4 | 745C123E  | BF7_2020063  | 0112618_PT_VP_ | GBC17-   | -Giovanni.bt   | 1     | 09-07-2 | 2020 15:07: | 37 PT | VP      | 4CCDB205  | -FC51-4A2A-  | A0EB-4745    | 5C123EBF7 | dopo    |
| 4E636EC0-D71B-4F          | DD-B4CF-3  | AF4FFA6A  | A52_2020070  | 8170639_PT_CA_ | GBC17    | -Giovanni.txt  | 3     | 09-07-2 | 2020 15:07: | 37 PT | CA      | 4E636EC0  | D71B-4FDD    | B4CF-3AF4    | 4FFA6AA52 | dopo    |
| 5C39F434-7871-4C          | E6-AEBE-62 | 20CF655AE | 36F_20200630 | 095626_RS_LV   | -GBC17-  | Giovanni.txt   | 2     | 09-07-2 | 2020 15:07: | 38 RS | LV      | 5C39F434  | 7871-4CE6-   | AEBE-620C    | F655AB6F  | 66575   |
| 6F878F61-8512-468         | 85-8933-BC | F3916F440 | CD_20200626  | 163520_RS_CA   | -GBC17-I | Giovanni.txt   | 3     | 09-07-2 | 2020 15:07: | 38 RS | CA      | 6F878F61- | 8512-4685-B  | 933-BCF39    | 16F44CD   | 66575   |
| 73E9EBF7-88D5-48          | 87-94B6-2F | 31603A29  | 39_20200707  | 095847_AR_CA   | -GBC17-  | Giovanni.bt    | 1     | 09-07-2 | 020 15:07:  | 38 AF | CA CA   | 73E9EBF7- | 88D5-4B87-9  | 486-2F316    | 603A2939  | 66575   |
| 744D3882-F226-4C          | AA-AD36-1  | 38898D61  | 704_2020070  | 7103039_AR_CA  | GBC17    | -Giovanni.txt  | 1     | 09-07-2 | 2020 15:07: | 39 AR | CA      | 744D3882  | -F226-4CAA-  | AD36-1388    | 898D61704 | 66575   |
| 77EC9896-605D-4F          | A2-B769-0  | C3CA9B3   | 2B3_20200708 | 105612_AR_BV_  | GBC17    | -Giovanni.txt  | 6     | 09-07-2 | 2020 15:07: | 39 AF | BV      | 77EC9896  | -605D-4FA2-  | 8769-0FC3    | CA9B32B3  | 66575   |
| 7EE358AA-3667-40          | D1-B6C0-6  | 1C749E2A  | 6E9_2020070  | 7095436_RS_CA_ | GBC17    | -Giovanni.bt   | 2     | 09-07-2 | 2020 15:07: | 39 RS | CA      | 7EE358AA  | -3667-4CD1-  | B6C0-61C7    | 749E2A6E9 | 66575   |
| 85D74DCE-1750-42          | 29C-9A0C-2 | 95F11804  | DAD_2020070  | 7102356_RS_CA  | GBC1     | 7-Giovanni.txt | 2     | 09-07-2 | 2020 15:07: | 40 RS | CA      | 85D74DCE  | -1750-429C-  | 9A0C-295     | F11804DAD | 66575   |
| 92DDD747-42A5-4           | F2A-9488-5 | C3C7442E  | 038C_2020063 | 0095017_AR_BC  | GBC13    | 7-Giovanni.txt | 1     | 09-07-2 | 020 15:07:  | 40 AF | BC      | 92DDD747  | 7-42A5-4F2A  | 948B-5C3     | C7442D38C | 66575   |
| 9C99AE1F-91FA-4F          | 82-9235-98 | 03DEC446  | 5A3_20200630 | 095119_RS_VP   | -GBC17-  | Giovanni.txt   | 3     | 09-07-2 | 2020 15:07: | 40 RS | VP      | 9C99AE1F  | -91FA-4F82-9 | 235-98030    | DEC446A3  | 66575   |
| 9DA75CB6-12AA-4/          | A36-BE13-2 | 6F36BDDF  | A92_2020070  | 2092752_RS_VV  | GBC17    | -Giovanni.txt  | 2     | 09-07-2 | 2020 15:07: | 41 RS | VV      | 9DA75CB6  | -12AA-4A36   | BE13-26F3    | 66BDDFA92 | 66575   |
| A80640AD-8FA6-43          | 3E-AE5C-2  | 841DF19E  | B88_2020070  | 9145450_PT_CA_ | GBC17    | -Giovanni.txt  | 2     | 09-07-2 | 2020 15:07: | 41 PT | CA      | A80640AD  | -8FA6-433E-  | AE5C-2841    | DF19EB88  | dopo    |
| C1DD22C8-EE63-4           | FRA-DERO-D | 01040804  | 368.2020070  | 8140756 AR CA  | GRC17    | -Giovanni tvt  | 1     | 00-07-1 | 020 15:07:  | 41 AR | CA.     | C1DD22C8  | R-EEKS-NEKN- | 0590-0010    | NUBBUSER  | 66575 * |
| `                         |            |           |              |                | -        |                |       |         |             |       |         |           |              |              |           | ,       |
| Framework inizializzato   | e 870      | 1.007     | 10.000       |                |          | 20/08/2020     | 14:15 |         |             |       |         |           |              |              |           | 11      |

## Funzionalità di postalizzazione di SlyServer LITE

- 1. Gestisce i codici di tracciamento per buste e bustoni.
- 2. Di ogni codice di tracciamento gestito viene salvato un log di utilizzo (codice spedizione, data, codice CIsID).
- 3. Il numero di codici di tracciamento disponibili è monitorato, e sono gestite le richieste in caso di sottoscorta.
- 4. All'arrivo di un documento, quando possibile, viene fornito al client SlySender<sup>®</sup> il codice di tracciamento.

Ad esempio, per il prodotto Posta Time è necessario attendere la postalizzazione, perché il codice di tracciamento 2DCOMM viene generato solo in quella fase. Una apposita procedura ne effettua il caricamento da un file di lavorazione lasciato dall'IT.

- 5. Mostra l'elenco dei lavori in attesa di lavorazione.
- 6. Raggruppa i lavori per tariffa postale.
- All'estrazione, separa i lavori di stampa in base alla data ed ora della gestione ed alle tariffe e, separa i documenti in buste (<= 8 pagine) e bustoni (>8 pagine), e comunque in accordo con le tariffe postali previste nel sistema.

| 🐻 Giovanni^ - Total Co | mmander (x64) 9.50  |                |                 |       |                                                   |         |   |     |
|------------------------|---------------------|----------------|-----------------|-------|---------------------------------------------------|---------|---|-----|
| File Selezione Comar   | ndi Rete Visualizza | Impostazioni I | Menu            |       |                                                   |         |   | 1   |
| 🛫 y 🖂 [CopyGrap        | hIT_FTP] 83.910.    | 000 k di 310.0 | 24.088 k liberi | ١     | × -                                               |         |   | ١.  |
| Backup_Daily           | 008                 |                |                 |       | Struttura                                         |         |   |     |
| - y                    | eRVer\RS\scarica    | ti\20200812_   | 081825\008\*.*  | * *   |                                                   |         |   | • • |
| Nome                   | ◆Est.               | Dimens.        | Data/Ora        | Attr. | Y SlySeRVer]                                      |         |   |     |
| 金[]                    |                     | <dir></dir>    | 12/08/20 08:18  |       | > [AR]                                            |         |   |     |
| 20200812_0818          | 25_R_ CSV           | 2.073          | 12/08/20 08:18  |       | [Lavorati]                                        |         |   |     |
| 245C05F7-F438          | -4DD., pdf          | 404.056        | 12/08/20 08:18  |       | ≻ <mark>[</mark> [PT]                             |         |   |     |
| 143D9BE49-D039         | -413_ pdf           | 403.647        | 12/08/20 08:18  | ****  | ✓ [RS]                                            |         |   |     |
| 24C4AE656-29D5         | -49D., pdf          | 403.889        | 12/08/20 08:18  |       | [20200714_153609]                                 |         |   |     |
| 1 B75B9588-0A89        | -49B., pdf          | 375.674        | 12/08/20 08:18  |       | [20200716_082502]                                 |         |   | 1   |
|                        |                     |                |                 |       | [20200717_090552]                                 |         |   |     |
|                        |                     |                |                 |       | ≻ [20200724_083910]                               |         |   |     |
|                        |                     |                |                 |       | > [20200729_160807]                               |         |   |     |
|                        |                     |                |                 |       | > [20200731_084135]                               |         |   |     |
|                        |                     |                |                 |       | > [20200731_152125]                               |         |   |     |
|                        |                     |                |                 |       | > [20200804_091721]                               |         |   |     |
|                        |                     |                |                 |       | > [20200805_083847]                               |         |   |     |
|                        |                     |                |                 |       | > [20200806_080221]                               |         |   |     |
|                        |                     |                |                 |       | > [20200807_081052]                               |         |   |     |
|                        |                     |                |                 |       | > [20200811_083706]                               |         |   |     |
|                        |                     |                |                 |       | [20200812_081825]                                 |         | _ |     |
| 0 k / 1.552 k in 0 / ! | 5 file              |                |                 |       | [Y:\Cattolica\SlySeRVer\RS\scaricati\20200812_081 | 825\008 | 1 |     |

- 8. Verifica il numero delle pagine dei PDF<sup>®</sup> inviati.
- 9. Crea un tracciato (CSV) con i metadati, come richiesto dall'IT.

- 10. Genera il frontespizio del documento da stampare direttamente in PDF<sup>®</sup>, con il codice a barre, l'indirizzo, il codice dell'omologa e quant'altro è necessario alla postalizzazione. Mancano solamente i dati elaborati dall'IT per la creazione delle scatole per le Poste Italiane. Ci stiamo lavorando, però.
- 11. Unisce il frontespizio al documento PDF<sup>®</sup> esistente, e lo comprime.

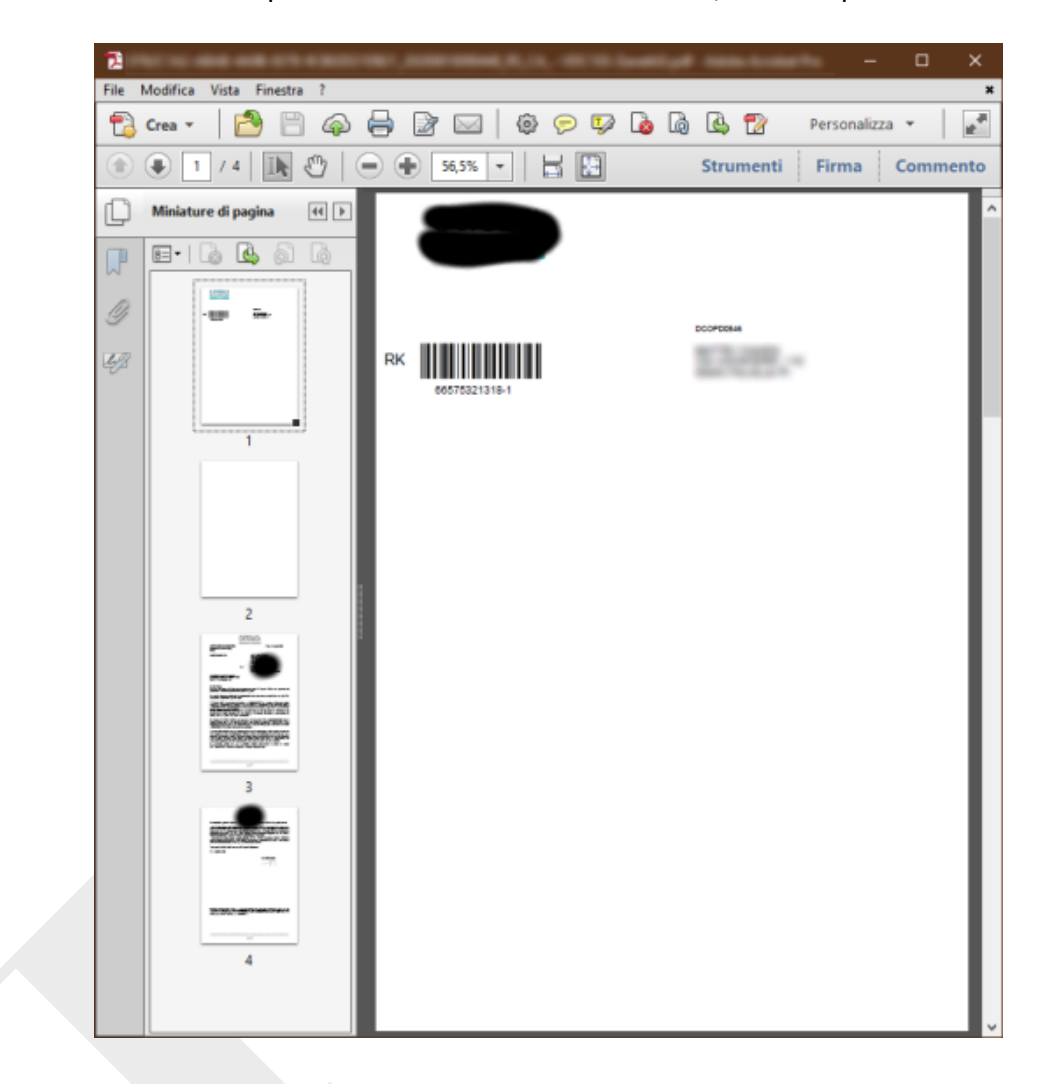

12. Viene gestito un CSV dinamico di tutti i dati in lavorazione.

#### LOGICA DI FUNZIONAMENTO

SlySender<sup>®</sup> invia al nostro FTP una coppia di file, un PDF<sup>®</sup> ed un TXT, contenenti il testo della lettera da spedire ed i metadati necessari alla spedizione. Perché un documento sia considerato "da gestire" è necessario che esistano entrambi i files (.PDF<sup>®</sup> e .TXT), che siano leggibili e siano coerenti con i contenuti attesi. SlyServer LITE non conferma la corretta ricezione al mittente se i due files non soddisfano queste condizioni, e non li mostra nell'elenco dei lavori da gestire.

In questa fase, nell'elenco delle cose inviate di SlySender<sup>®</sup> la spedizione è caratterizzata dal colore grigio

1. Arrivo del documento nel server. Al momento dell'arrivo nel server FTP, SlyServer LITE verifica la tariffa. Se il codice è disponibile, il server risponde al client dicendo "ok, è arrivato e questo è il tuo track code". Altrimenti risponde "ok, è arrivato ma il track code te lo dirò in seguito".

Questa risposta rende giallo 💛 il colore dell'elenco degli invii in SlySender®

2. **Postalizzazione e stampa.** Al momento in cui una coda di stampa passa all'IT per la postalizzazione, il server informa i client. In questa fase l'IT comunica i codici di tracciamento per il PT, che vengono letti ed aggiornati nei client.

Il colore informativo diventa arancione 💛

3. **Recupero delle info sul tracciamento**. Ogni mattina SlyServer LITE verifica nel sito di Poste Italiane lo stato delle spedizioni, e ne informa i client SlySender<sup>®</sup>.

Quando Poste rilascia i dati di tracciamento il colore diventa verde  $\bigcirc$  (consegnata) o rosso  $\bigcirc$  (ritirata; viene spiegato il motivo).

Quello che l'utilizzatore di SlySender<sup>®</sup> vede nella lista dei documenti inviati è un cambio di colore: è un modo di gestire le informazioni sulla consegna immediato ed esaustivo. Vengono anche mostrate la data e l'ora degli eventi ed i messaggi coinvolti.

| 盠 Sly Sender - Archivio spedizioni |                    |                                                                    |         | — [       | - ×         |
|------------------------------------|--------------------|--------------------------------------------------------------------|---------|-----------|-------------|
| File Modifica Documento ?          |                    |                                                                    |         |           |             |
| o # 🗊 🕼                            |                    |                                                                    |         |           | trova       |
| aggiorna cerca esporta gui         | da                 |                                                                    |         |           |             |
| st destinatario                    | mittente           | nome file                                                          | tipo    | bytes     | data file ^ |
| TOMMASINI CARLO                    | TUZZIBANCHI NICOLA | D:\_TempPDF\bak_wANA\ImagesInPDF.pdf                               | PDF     | 1.222.073 | 07/01/20    |
| GIALLI UGO                         | TUZZIBANCHI NICOLA | D:\_TempPDF\bak_wANA\20200113094126785.pdf                         | PDF     | 71.501    | 13/01/20    |
| NERI LUCA                          | TUZZIBANCHI NICOLA | D:\_TempPDF\bak_wANA\4_1 castelli_romani_362.pdf                   | PDF     | 145.194   | 30/03/20    |
| PARISI MATTEO                      | TUZZIBANCHI NICOLA | D:\_TempPDF\bak_wANA\SINGOLO-449_20190000001E1_13100004_power_1.p  | odf PDF | 146.945   | 05/11/2     |
| TOMMA CARLO                        | TUZZIBANCHI NICOLA | D:\_TempPDF\bak_wANA\SINGOLO-457_20190000002E1_13100004_power_1.p  | odf PDF | 146.946   | 05/11/20    |
| TOMMASINI CARLO                    | TUZZIBANCHI NICOLA | D:\_TempPDF\bak_wANA\SINGOLO-462_20190000001F1_13100004_fibra_1.pd | f PDF   | 77.070    | 05/11/20    |
| VERDI GIOVANNI                     | TUZZIBANCHI NICOLA | D:\_TempPDF\bak_wANA\4_1 castelli_romani_362.pdf                   | PDF     | 145.194   | 30/03/20    |
| TUZZIBANCHI NICOLA                 | TUZZIBANCHI NICOLA | D:\_TempPDF\bak_wANA\4_1 castelli_romani_362.pdf                   | PDF     | 145.194   | 30/03/20    |
| TOMMA CARLO                        | TUZZIBANCHI NICOLA | D:\_TempPDF\bak_wANA\20200113094126785.pdf                         | PDF     | 71.501    | 13/01/20    |
| MARRONE MARIO GIUSEPPE             | TUZZIBANCHI NICOLA | D:\_TempPDF\bak_wANA\20200113094126785.pdf                         | PDF     | 71.501    | 13/01/20    |
|                                    | TUTTINANICU NICOLA | DA THERDRICH FAMILIAN DECISION OF                                  | 005     | 70.010    | 11/00 (D) × |
|                                    |                    |                                                                    |         |           |             |

# AUTOMATISMI DI BASE

Tutte le funzioni descritte possono essere utilizzate in modo automatico (nell'applicazione ci sono dei timer preposti) o manuale. L'avvio in uno dei due modi può essere gestito sia tramite dei valoro presenti nel file SlyServer.INI che attraverso l'interfaccia a pulsanti del programma.

1. **Ciclo base di verifica delle richieste di invio.** Consiste nella verifica dei lavori in ingresso, e comunicazione dell'avvenuta ricezione. Tipicamente con ciclo di 10 secondi. Può essere automatico o manuale.

**CONSIGLIATO**: automatico a 10 o 15 secondi di intervallo.

2. Aggiornamento dal sito Poste Italiane. Si tratta dell'aggiornamento dei dati di tracciatura dal server SFTP di Poste Italiane. Alle 05:00, SlyServer LITE apre le cartelle del server SFTP di Poste Italiane, scarica i dati di tracciatura di PT, RS, AR, aggiorna i dati ed informa i client SlySender<sup>®</sup>.

**CONSIGLIATO**: automatico. L'orario non è modificabile.

3. **Notifica via e-mail.** Se ci sono lavori da gestire, alle 06:00 SlyServer LITE invia una mail ai responsabili, informando sulla presenza di richieste di stampa.

NON È DISATTIVABILE. Se non ci sono lavori la e-mail non viene inviata.

4. **Creazione automatica delle code di stampa**. Alle 06:30 i dati dei lavori da gestire vengono elaborati ed automaticamente inseriti nelle code di lavorazione.

**CONSIGLIATO**: automatico, ma in realtà è indifferente, perché l'estrazione dei lavori richiede la semplice pressione di un tasto. Piuttosto, siccome la generazione del frontespizio richiede qualche secondo, nel caso di grandi quantità di richieste di invio, può essere utile effettuare le elaborazioni preventivamente. In tutti i casi è possibile agire manualmente anche quando il sistema opera in modo automatico.

5. Backup. Due funzioni: la prima, locale, viene effettuata ogni ora e consiste nella copia dei files in una cartella del server. La seconda, effettuata una volta al giorno, crea una cartella con nome data ed ora (AAAAMMGG), e copia il server FTP esattamente come è. Effettuando il backup manualmente (menu "file") viene aggiunta l'ora.

**CONSIGLIATO**: automatico. Il minuto dell'ora per la copia oraria (default: 45) è indifferente, mentre per l'orario della copia giornaliera (default: 2000) dovrebbe essere scelto a chiusura giornata, per salvare la situazione operativa a fine lavoro.

#### DESCRIZIONE DEL PROTOCOLLO IMPLEMENTATO

#### Arrivo del documento nel server

SlySender<sup>®</sup> invia al server due file.

Il ciclo funzionale del server è questo:

<u>Ci sono nuovi lavori?</u> Ad ogni ciclo di aggiornamento (default: 10 secondi), il server controlla se ci sono nuovi documenti (lavori).

Questo avviene verificando che per ogni file TXT esista un file con nome ClsID ed estensione 001.

Creo una risposta. Se non esiste viene creato con le informazioni necessarie.

<u>Recupero un codice di tracciamento.</u> Il codice di tracciamento da utilizzare viene letto accedendo alle liste predisposte nel sistema.

La lista dei codici usati viene salvata eliminando il codice utilizzato.

<u>Ci sono ancora abbastanza codici?</u> Il sistema avvisa nel caso in cui siano restato 50 codici o meno, e ferma gli automatismi se non ci sono più codici disponibili, avvisando via e-mail il personale addetto.

<u>Salvo la risposta.</u> Quindi viene scritto sul disco il file [CIsID].001, che sarà letto dai client SlySender<sup>®</sup> al primo accesso.

<u>NB: Data Disaster Recovery.</u> Nel caso di disallineamenti, basterà ricreare i file 001 partendo dallo storico dell'utilizzo dei codici di tracciamento. In alternativa è possibile recuperare i dati dai backup effettuati su base oraria e giornaliera.

## Postalizzazione e stampa

I documenti sono arrivati, i client avvisati: si genera una coda di lavori da postalizzare.

| 📌 Sly Server LITE                                                           |                         |         |                      | - 0                | ×       |
|-----------------------------------------------------------------------------|-------------------------|---------|----------------------|--------------------|---------|
| File Strumenti ?                                                            |                         |         |                      |                    |         |
| Aggiorna Auto Tutto Posta Time Racc Mk Racc Mk a/r log Estrai JOE           | Auto Job Sftp Poste     | Backup  | Notifica Statistiche | Info su Broadcas   | st      |
| tutti i documenti in attesa                                                 |                         |         |                      | non disp           | onibile |
| # file name                                                                 | pag file date           | tar cli | id                   |                    | trk ^   |
| DD6A5CE-86FC-4CEC-9A52-806FD328521A 20200729103758 PT CA                    | 2 30-07-2020 11:25:0    | 8 PT CA | 2DD6A5CE-B6FC-4CEC   | -9A52-806FD328521A | dopo    |
| 9710BC36-6D11-495B-8852-823A8142FEBD_20200728150241_PT_VV                   | 2 30-07-2020 11:25:0    | 9 PT VV | 9710BC36-6D11-495B   | 8852-823A8142FEBD  | dopo    |
| 05952A51-3A10-48D8-8997-BF15283D1AEF_20200703151109_RS_CAOBCVanini.bt       | 1 09-07-2020 15:07:3    | 6 RS CA | 05952A51-3A10-48D8   | 8997-BF15283D1AEF  | 66575   |
| 1311BF53-89E9-4190-960B-E31830724FA8_20200630103656_RS_BVGBC17-Giovanni.txt | 2644 09-07-2020 15:07:3 | 6 RS BV | 13118F53-89E9-4190-  | 960B-E31830724FA8  | 68573   |
| 195275D7-5478-4802-B547-8CC63144A4D5_20200626113858_RS_CAGBC17-Giovanni.txt | 5 09-07-2020 15:07:3    | 7 RS CA | 195275D7-5478-4802-  | B547-8CC63144A4D5  | 66575   |
| 4CCDB205-FC51-4A2A-A0EB-4745C123EBF7_20200630112618_PT_VPGBC17-Giovanni.btt | 1 09-07-2020 15:07:3    | 7 PT VP | 4CCDB205-FC51-4A2A   | -A0EB-4745C123EBF7 | dopo    |
| 4E636EC0-D71B-4FDD-B4CF-3AF4FFA6AA52_2020070B170639_PT_CAGBC17-Giovanni.txt | 3 09-07-2020 15:07:3    | 7 PT CA | 4E636EC0-D71B-4FDD   | -B4CF-3AF4FFA6AA52 | dopo    |
| 5C39F434-7871-4CE6-AEBE-620CF655AB6F_20200630095626_RS_LVGBC17-Giovanni.txt | 2 09-07-2020 15:07:3    | 8 RS LV | 5C39F434-7871-4CE6-  | AEBE-620CF655AB6F  | 66575   |
| 6F878F61-8512-4685-B933-BCF3916F44CD_20200626163520_RS_CAGBC17-Giovanni.txt | 3 09-07-2020 15:07:3    | 8 RS CA | 6F878F61-8512-4685-  | 8933-BCF3916F44CD  | 66575   |
| 73E9EBF7-88D5-4887-9486-2F31603A2939_20200707095847_AR_CAGBC17-Giovanni.bt  | 1 09-07-2020 15:07:3    | 8 AR CA | 73E9EBF7-88D5-4B87-  | 9486-2F31603A2939  | 66575   |
| 744D3882-F226-4CAA-AD36-138898D61704_20200707103039_AR_CAGBC17-Giovanni.txt | 1 09-07-2020 15:07:3    | 9 AR CA | 744D3882-F226-4CAA   | AD36-138898D61704  | 66575   |
| 77EC9896-605D-4FA2-8769-0FC3CA983283_20200708105612_AR_BVGBC17-Giovanni.txt | 6 09-07-2020 15:07:3    | 9 AR BV | 77EC9896-605D-4FA2   | B769-0FC3CA9B32B3  | 66575   |
| 7EE358AA-3667-4CD1-86C0-61C749E2A6E9_20200707095436_RS_CAGBC17-Giovanni.bt  | 2 09-07-2020 15:07:3    | 9 RS CA | 7EE358AA-3667-4CD1   | -B6C0-61C749E2A6E9 | 66575   |
| 85D74DCE-1750-429C-9A0C-295F11804DAD_20200707102356_RS_CAGBC17-Giovanni.txt | 2 09-07-2020 15:07:4    | 0 RS CA | 85D74DCE-1750-429C   | -9A0C-295F11804DAD | 66575   |
| 92DDD747-42A5-4F2A-94BB-5C3C7442D38C_20200630095017_AR_BCGBC17-Giovanni.txt | 1 09-07-2020 15:07:4    | 0 AR BC | 92DDD747-42A5-4F2A   | -948B-5C3C7442D38C | 66575   |
| 9C99AE1F-91FA-4F82-9235-9803DEC446A3_20200630095119_RS_VPGBC17-Giovanni.txt | 3 09-07-2020 15:07:4    | 0 RS VP | 9C99AE1F-91FA-4F82-  | 9235-9803DEC446A3  | 66575   |
| 9DA75CB6-12AA-4A36-BE13-26F36BDDFA92_20200702092752_RS_VVGBC17-Giovanni.txt | 2 09-07-2020 15:07:4    | 1 RS VV | 9DA75CB6-12AA-4A36   | -BE13-26F36BDDFA92 | 66575   |
| A80640AD-8FA6-433E-AE5C-2841DF19EB88_20200709145450_PT_CAGBC17-Giovanni.txt | 2 09-07-2020 15:07:4    | 1 PT CA | A80640AD-8FA6-433E   | AE5C-2841DF19EB88  | dopo    |
| C1DD22C8-EE63-4E64-0E80-001D4D80A368_20200708140756_AR_CAGRC17-Giovannityt  | 1 00-07-2020 15:07:4    | 1 AR CA | C1DD22C8-EE63-4E64   | -0580-001040804368 | 66575   |
|                                                                             | 14.15                   |         |                      |                    |         |
| Pramework inizializzato e 870 1.007 10.000 20/08/2020                       | 14:15                   |         |                      |                    | 11      |

<u>Richiesta di estrazione dei dati</u>: il sistema accede alle cartelle impostate e verifica formalmente che tutto sia in ordine.

| File Selezione Comand | Rete Visualizza | Impostazioni    | Menu            | -     |                                                    |            | 1   |
|-----------------------|-----------------|-----------------|-----------------|-------|----------------------------------------------------|------------|-----|
|                       | T_FTP] 83.910.  | .000 k di 310.0 | 24.088 k liberi | ١     | · ·                                                |            | ١   |
| Backup_Daily 0        | 08              |                 |                 |       | Struttura                                          |            |     |
| - y                   | Ver\RS\scarica  | ati\20200812_   | 081825\008\*.*  | * *   |                                                    |            | • • |
| Nome                  | ◆Est.           | Dimens.         | Data/Ora        | Attr. | Y SlySeRVer]                                       |            |     |
| 金[]                   |                 | <dir></dir>     | 12/08/20 08:18  |       | > [AR]                                             |            |     |
| 20200812_08182        | 5_R_ CSV        | 2.073           | 12/08/20 08:18  |       | [Lavorati]                                         |            |     |
| 245C05F7-F438-4       | DD., pdf        | 404.056         | 12/08/20 08:18  |       | > [PT]                                             |            |     |
| 43D9BE49-D039-4       | 13. pdf         | 403.647         | 12/08/20 08:18  | ****  | ✓ [RS]                                             |            |     |
| 24C4AE656-29D5-4      | 9D. pdf         | 403.889         | 12/08/20 08:18  |       | [20200714_153609]                                  |            |     |
| B75B9588-0A89-4       | 9B., pdf        | 375.674         | 12/08/20 08:18  |       | [20200716_082502]                                  |            |     |
|                       |                 |                 |                 |       | [20200717_090552]                                  |            |     |
|                       |                 |                 |                 |       | > [20200724_083910]                                |            |     |
|                       |                 |                 |                 |       | > [20200729_160807]                                |            |     |
|                       |                 |                 |                 |       | > [20200731_084135]                                |            |     |
|                       |                 |                 |                 |       | > [20200731_152125]                                |            |     |
|                       |                 |                 |                 |       | > [20200804_091721]                                |            |     |
|                       |                 |                 |                 |       | > [20200805_083847]                                |            |     |
|                       |                 |                 |                 |       | > [20200806_080221]                                |            |     |
|                       |                 |                 |                 |       | > [20200807_081052]                                |            |     |
|                       |                 |                 |                 |       | > [20200811_083706]                                |            |     |
|                       |                 |                 |                 |       | [20200812_081825]                                  |            |     |
|                       | Fle             |                 |                 |       | IVA Cattelica) El CaPVart PS) sessiente 20200812.0 | 01025\0001 |     |

<u>Esportazione dei dati.</u> inizia, ordinando per prodotto postale e numero di pagine e creando il CSV con i dati dei documenti, ad analizzare ed esportare i dati.

L'immagine di esempio mostra la cartella "scaricati", che viene creata una volta elaborati e postalizzati i documenti. È perché per fare questa guida sono stati utilizzati dei dati reali. Normalmente, appena esportati i dati sono un livello più in alto.

<u>Frontespizio PDF®</u>: viene creato utilizzando i parametri letti dal file SlyServer.INI sulla posizione, i caratteri, le dimensioni degli elementi. La pagina viene fusa al PDF® esistente e compressa. Ricevuta conferma della copia del nuovo documento nella cartella di destinazione e dell'aggiornamento del CSV, i files originali PDF® e TXT sono spostati nella cartella "\_backup" presente nel server FTP.

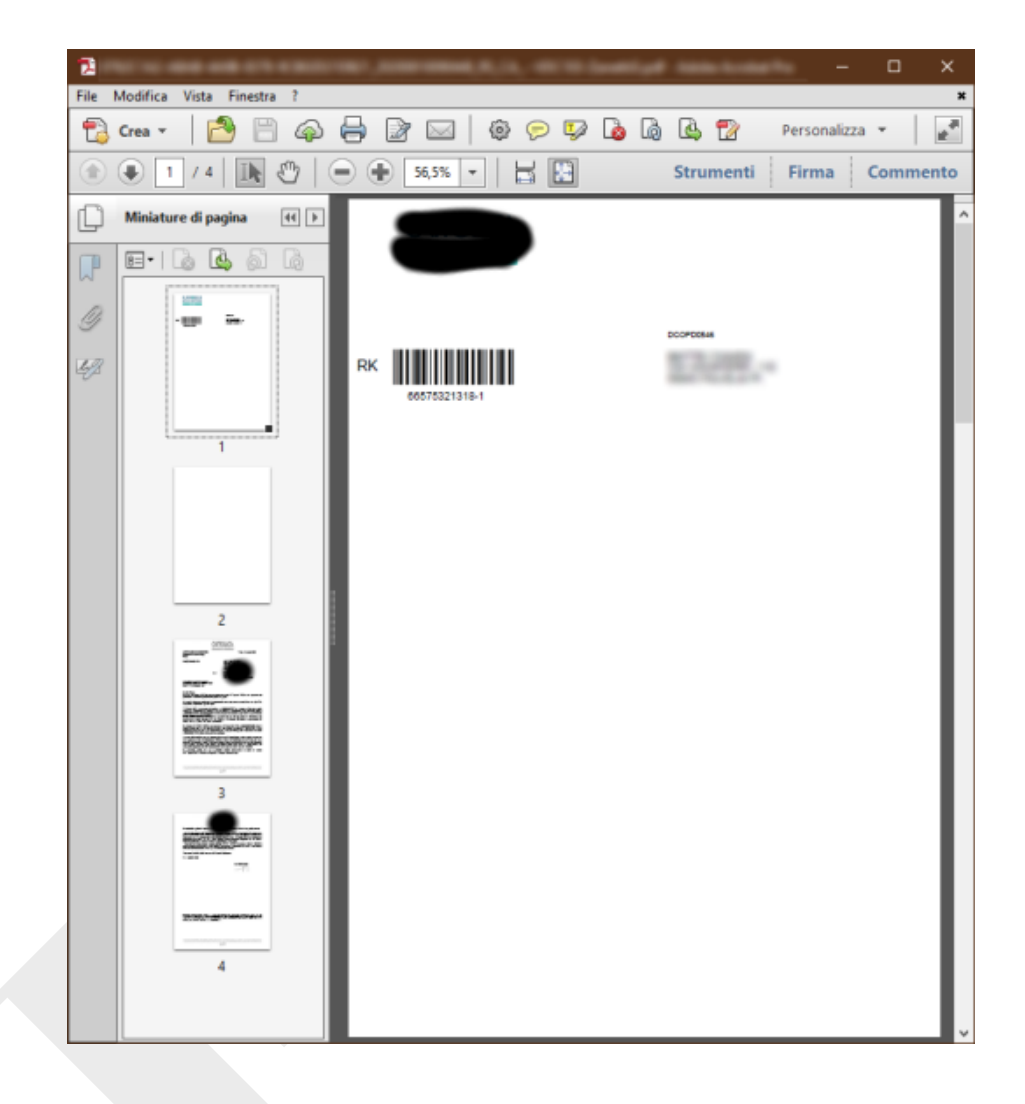

La cartella "backup" contiene i dati dei documenti così come sono stati inviati dai client SlySender<sup>®</sup>, e può essere utilizzata per il data recovery.

<u>Notifica di consegna alle Poste</u>: al momento in cui dati vengono preparati per la postalizzazione, per i lavori con codice di tracciamento esistente viene creato il file [ClsID].002, che contenente i dati necessari.

I client SlySender<sup>®</sup>, al primo collegamento, lo cercheranno e ne leggeranno i dati, aggiornando la lista e la simbologia colorata.

<u>Codice di tracciabilità non disponibile.</u> Nel caso di lavori con codice di tracciabilità non disponibile, il file 002 non viene creato. Questo perché il codice è disponibile solo dopo l'elaborazione della coda dei lavori.

<u>Codici di tracciabilità Posta Time.</u> Una volta postalizzati i documenti, l'IT lascia in una cartella un file con il codici di tracciatura elaborati nel processo di postalizzazione (es: il 2DCOMM nel caso di Posta Time).

<u>Notifica tracciabilità PT.</u> Quando SlyServer LITE trova un ClsID corrispondente nel file lasciato dall'IT dopo la postalizzazione, lo carica e crea i files [ClsID].002 con i dati forniti dall'IT necessari al client SlySender<sup>®</sup>.

I client SlySender<sup>®</sup> vedono questi dati alla prima connessione ed aggiornano la tabella dei lavori inviati.

# **Recupero delle info sul tracciamento**

<u>Recupero dati tracciamento da Poste.</u> Ogni mattina, all'ora prefissata, SlyServer LITE verifica nel sito di Poste Italiane lo stato delle spedizioni, e ne informa i client SlySender<sup>®</sup>.

Questo perché in SlyServer LITE server è stato implementato il supporto del protocollo SFTP, necessario per l'utilizzo del sito di Poste Italiane.

Per i prodotti postali utilizzati vene stabilita la connessione, scaricati i dati, filtrati, interpretati ed incolonnati per renderli utilizzabili, applicati dei filtri.

A) Le operazioni di scaricamento ed elaborazione vengono loggate, per sapere cosa è stato scaricato e di cosa sono stati presi i dati per la tracciatura.
B) Nel caso della POSTA TIME, a causa della grande quantità di dati che Poste Italiane inserisce nel sito, vengono scaricati il giorno attuale ed il precedente.
C) Vengono presi in considerazione solo i dati delle omologhe che gestiamo (PI0300, PI0303, PI0309).

<u>Semplificazione (parsing) dei dati scaricati.</u> Questa attività produce due file, "RaccomandataMarket.PARSED" e "PostaTime.PARSED".

<u>Aggiornamento delle info di tracciatura.</u> Questi files vengono letti, e se viene trovato un riferimento al codice di tracciamento di un documento esistente viene creato il file [CIsID].003, contenente l'esito riportato da Poste Italiane.

I testi sono quelli presenti nei file scaricati.

I client SlySender<sup>®</sup> vedono questi dati alla prima connessione ed aggiornano la tabella dei lavori inviati.

## Messaggi Broadcast

Esiste un sistema per gestire le notifiche destinate ai client SlySender<sup>®</sup>: consente di inviare dei messaggi informativi di interesse generale.

| 1         | Sly Server LITE - Creazione messaggi broadcast — 🛛 🗙                                                                                                    |
|-----------|----------------------------------------------------------------------------------------------------|
| File      |                                                                                                    |
| nuo       | vo salva pubblica ripristina                                                                                                    |
| A ∰ + I a | Lorem ipsum dolor sit amet, consectetur adipiscing elit. Duis vel ipsum nibh, a porttitor enim. Sed auctor blandit<br>aliquet. Nunc a arcu vel nisl vulputate blandit a venenatis mi. Suspendisse venenatis arcu sed ipsum elementum sit<br>amet consectetur augue sodales. Nunc sed porta mi. Aliquam erat volutpat. Uf facilisis dolor vel libero fermentum<br>lorem ut euismod enim dignissim. Morbi scelerisque hendrerit sagittis. Mauris eros urna, pellentesque ut porttitor<br>vitae, aliquet eu est. Pellentesque sit amet libero turpis, a ullamcorper quam. Aliquam erat volutpat. Idam<br>ligula, suscipit vel auctor vulputate, posuere sit amet enim. Nunc pellentesque lacinia sapien, eget sagittis tellus<br>semper non. |
| a         | UT SED PURUS SED SEM SODALES AUCTOR.                                                                                                    |
| a 🕈 🎹 🖏   | In a felis vel lacus luctus eleifend. Vestibulum vel urna turpis, sed congue tortor. Donec mollis consectetur fringilla.<br>Donec in neque lorem id arcu pharetra pretium et nec nunc. Aenean consequat velit sit amet quam facilisis nec<br>commodo urna rutrum. Quisque congue urna ut dui molestie facilisis. Sed eu risus dui. Proin vehicula, massa eget<br>convallis interdum, justo quam ultricies magna, vestibulum suscipit nibh eros eu sem. Sed lacinia elit at nisl<br>vehicula sagittis. In fringilla ultricies tortor quis vulputate. Praesent sit amet portitor odio. Proin id tellus augue.<br>Sed fermentum dictum risus, sit amet mollis purus interdum ut. Sed in enim velit. Preetam singh                            |
|           | prova maiuscolo V                                                                                                    |
|           |                                                                                                    |

I messaggi possono essere formattati (carattere, colore, grassetto, ecc.), salvati e spediti per la notifica ai client.

Al momento non esiste nessun meccanismo che fornisca una conferma di lettura, non si possono inserire immagini e non si possono mandare messaggi personali.

È un sistema in via di definizione, un work in progress necessario a chiarirsi le idee su concetti e funzionalità completamente nuovi.

#### Menu e barra dei comandi a pulsante di SlyServer LITE

Nella finestra principale di SlyServer LITE c'è un menu, che sostanzialmente riprende i comandi presenti nella barra dei comandi a pulsante.

## Menu File

| File | Strumenti ?                                                                                                    |          |               |           |              |       |                    |       |    |                 |              |              |           |         |
|------|----------------------------------------------------------------------------------------------------|----------|---------------|-----------|--------------|-------|--------------------|-------|----|-----------------|--------------|--------------|-----------|---------|
|      | Aggiorna i documenti in attesa<br>Aggiornamento automatico                                                                                                    | F2<br>F3 | Racc Mk a/r   | :=        | Estrai JOB   | Aut   | D Sftp Poste       | Backu | 3  | <u>Notifica</u> | Statistiche  | P<br>Info su | Broadca   | st      |
|      | Estrai tutti i lavori                                                                                                    |          |               |           |              |       |                    |       |    |                 |              | - 70-08-082  | nan disp  | onibile |
|      | Estrazione automatica                                                                                                    | F5       |               |           |              | pag   | file date          | tar   | di | id              |              |              |           | trk /   |
|      | Scarica i dati di tracciatura dall'SFTP delle Poste                                                                                                    |          | 03758 PT CA   |           |              | 2     | 30-07-2020 11:25:0 | 8 PT  | CA | 2DD6A5CE        | -B6FC-4CEC   | 9A52-806     | FD328521A | dopo    |
|      | Controlla tracciatura                                                                                                    |          | 0241_PT_VV    |           |              | 2     | 30-07-2020 11:25:0 | 9 PT  | W  | 9710BC36-       | 6D11-4958-0  | 852-823A     | 8142FEBD  | dopo    |
| 4    | Scaricamento automatico dall'SETP delle Poste                                                                                                    | F6       | 1109_RS_CA_+  | GBC17-Gi  | ovanni.txt   | 1     | 09-07-2020 15:07:3 | 6 RS  | CA | 05952A51-       | 3A10-48D8-   | 997-BF15     | 283D1AEF  | 66575   |
| 12.0 | And the second second sec | 280      | 1656_RS_BV    | SBC17-Gio | vanni.bd     | 2644  | 09-07-2020 15:07:3 | 6 RS  | BV | 1311BF53-       | 89E9-4190-9  | 608-E3183    | 0724FA8   | 68573   |
|      | Fai il backup orario                                                                                                    |          | 13858_RS_CA   | -GBC17-G  | iovanni.txt  | 5     | 09-07-2020 15:07:3 | 7 RS  | CA | 195275D7-       | -5478-4802-8 | 547-8CC6     | 3144A4D5  | 66575   |
|      | Fai il backup giornaliero                                                                                                    |          | 12618_PT_VP   | -GBC17-Gi | ovanni.txt   | 1     | 09-07-2020 15:07:3 | 7 PT  | VP | 4CCDB205        | -FC51-4A2A-  | A0EB-4745    | C123EBF7  | dopo    |
| 4    | Backup automatico ogni ora                                                                                                    | F7       | 70639_PT_CA   | -GBC17-G  | iovanni.txt  | 3     | 09-07-2020 15:07:3 | 7 PT  | CA | 4E636EC0-       | D718-4FDD-   | B4CF-3AF4    | IFFA6AA52 | dopo    |
| -    |                                                                                                    |          | 5626_RS_LV    | GBC17-Gid | ovanni.txt   | 2     | 09-07-2020 15:07:3 | 8 RS  | LV | 5C39F434-       | 7871-4CE6-4  | EBE-620C     | F655AB6F  | 66575   |
| -    | Esci                                                                                                    |          | BS20_RS_CA    | GBC17-GIO | wanni.txt    | 3     | 09-07-2020 15:07:3 | 8 RS  | CA | 6F878F61-       | 8512-4685-B  | 933-BCF39    | 16F44CD   | 66575   |
| H    | 73E9E8F7-88D5-4887-9480-2F31003A2939_202                                                                                                    | 2007070  | 195847_AR_CA  | GBC1/-GR  | ovanniltxt   | - 1   | 09-07-2020 15:07:3 | 8 AR  | CA | 73595857-       | 8800-468/-9  | 460-21310    | 003A2939  | 66575   |
| H    | 74403882-F220-4CAA-AD30-138898001704_20<br>775C0006_605D_45A2_8760_05C3CA083382_30                                                                                                    | 200702   | 105039_AR_CA_ | GBC17-0   | augeni tet   | 6     | 09-07-2020 15:07:5 | 9 AR  | DV | 77500006        | 605D-4642-   | 760-0502     | CA083382  | 66575   |
| ň    | 7FE35804-3667-4CD1-86C0-61C749E265E9 20                                                                                                    | 200708   | 105012_AR_BV  | -GBC17-G  | iovanityt    | 2     | 09-07-2020 15:07:3 | 9 RS  | CA | 7FE35866        | 3667-4CD1-   | 86C0-61C3    | 149632659 | 66575   |
|      | 85D74DCE-1750-429C-9A0C-295E11804DAD 2                                                                                                    | 020070   | 7102356 R5 CA | GBC17-0   | Sigvanni.txt | 2     | 09-07-2020 15:07:4 | 0 RS  | CA | 85D74DCF        | -1750-4290-  | 9400-2958    | 11804DAD  | 66575   |
|      | 92DDD747-42A5-4F2A-9488-5C3C7442D38C_2                                                                                                    | 020063   | 0095017 AR BC | GBC17-0   | Giovanni.bd  | 1     | 09-07-2020 15:07:4 | 0 AR  | BC | 92DDD747        | -4245-4F2A-  | 94BB-5C3     | C7442D38C | 66575   |
| <    |                                                                                                    |          |               |           |              |       |                    |       |    |                 |              |              |           | >       |
| Fran | nework inizializzato e 870 1.007 10.000                                                                                                    | 1        |               | 2         | L/08/2020    | 11-55 |                    |       |    |                 |              |              |           | 1       |

# [M]enu / [P]ulsante

- [M/P] Aggiorna i documenti in attesa (F2)
   Controlla ci sono nuovi documenti nel server; se ci sono segnala ai client SlySender<sup>®</sup> la corretta ricezione. Normalmente il sistema dovrebbe usare la modalità automatica.
- [M/P] Aggiornamento automatico (si/no) (F3)
   Controlla nei tempi predefiniti se ci sono nuovi documenti nel server; se ci sono segnala ai client SlySender<sup>®</sup> la corretta ricezione.
- [P] Mostra tutto

Sono al momento gestite le tariffe postali previste nel sistema (Posta Time, Raccomandata Market semplice e con A/R). Per comodità tutti gli invii (richieste di spedizione) sono raggruppati in un elenco, e possono essere estratti con un unico comando ("estrai tutti i lavori", anche automaticamente.

Per visualizzare (ed estratte) i lavori di un solo tipo sono presenti i pulsanti successivi.

- [P] Lavori Posta Time in attesa
   Mostra solo i lavori del tipo selezionato. Se sono presenti richieste di stampa il comando "esporta PT" a destra sotto i pulsanti si attiva.
- [P] Lavori Raccomandata Market semplice in attesa
   Mostra solo i lavori del tipo selezionato. Se sono presenti richieste di stampa il comando "esporta RS" a destra sotto i pulsanti si attiva.

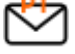

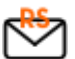

[P] Lavori Raccomandata Market con a/r in attesa Mostra solo i lavori del tipo selezionato. Se sono presenti richieste di stampa il comando "esporta AR" a destra sotto i pulsanti si attiva.

- [P] Log Tutte le attività del server sono loggate, in un log di sessione ed in modo più esteso, realizzato su base giornaliera.
- [M/P] Estrai tutti i lavori Crea le code di lavoro di tutti i documenti n attesa nel server, di qualsiasi tipologia e tariffa postale.
- [M/P] Estrazione automatica (si/no) (F5) Crea automaticamente, all'orario predefinito, le code di lavoro di tutti i documenti n attesa nel server, di qualsiasi tipologia e tariffa postale.
- [M] Scarica i dati di tracciatura dall'SFTP delle Poste Aggiorna i dati di tracciatura dal server SFTP di Poste Italiane.
- [M] Controlla la tracciatura Verifica i dati di tracciatura scaricati dal server.
- [M/P] Scaricamento automatico dall'SFTP delle Poste (si/no) (F6) All'orario definito (default: 05:00) accede ai dati messi a disposizione da Poste Italiane, scarica i files, li interpreta e li mette a disposizione di SlyServer LITE per l'aggiornamento dello stato delle spedizioni.
- [M] Fai il backup orario Copia l'intera struttura di cartelle e files del server FTP in una cartella predefinita di backup; i file esistenti non vengono sovrascritti.
- [M] Fai il backup giornaliero Copia l'intera struttura di cartelle e files del server FTP in una cartella di backup diversa per ogni backup effettuato.
- [M/P] Backup automatico (si/no) (F7) Copia l'intera struttura di cartelle e files del server FTP in una cartella di backup una volta l'ora, esattamente allo scadere del 45mo minuto.
- [M] Esci Ferma il programma. Viene chiesta conferma.

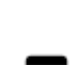

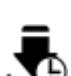

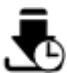

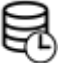

# Menu Strumenti

| 差 Siy Server LITE                                                              | - 0                                                                    | ×    |
|--------------------------------------------------------------------------------|------------------------------------------------------------------------|------|
| File Strumenti ?                                                               |                                                                        |      |
| 🕻 Invia adesso la mail di notifica dei JOB 🎽 📩 👘 := 💻                          |                                                                        |      |
| TEST - Invia il report ai destinatari                                          |                                                                        |      |
| Agg TEST - Crea un mercanolo broadcart Mk Racc Mk a/r log Estrai J             | OB Auto Job Sftp Poste Backup Notifica Statistiche Info su Broadcast   |      |
| tutti                                                                          | non disponi                                                            | bile |
| Mostra statistiche                                                             | and the data tax at it.                                                |      |
|                                                                                | pag nie date tar ci id tr                                              | K n  |
| L 2DD6A5CE-B6FC-4CEC-9A52-806FD328521A_20200729103758_PT_CA                    | 2 30-07-2020 11:25:08 PT CA 2DD6A5CE-B6FC-4CEC-9A52-806FD328521A d     | оро  |
| 9710BC36-6D11-495B-8852-823A8142FEBD_20200728150241_PT_VV                      | 2 30-07-2020 11:25:09 PT VV 9710BC36-6D11-495B-8852-823A8142FEBD d     | оро  |
| U 05952A51-3A10-48D8-8997-BF15283D1AEF_20200703151109_RS_CA_*Guest Grovanni.bt | 1 09-07-2020 15:07:36 RS CA 05952A51-3A10-48D8-8997-BF15283D1AEF 6     | 6575 |
| L 1311BF53-89E9-4190-960B-E31830724FA8_20200630103656_RS_BVGBC17-Giovanni.txt  | 2644 09-07-2020 15:07:36 RS BV 13118F53-89E9-4190-960B-E31830724FA8 60 | 8573 |
| L 195275D7-5478-4802-8547-8CC63144A4D5_20200626113858_RS_CAGBC17-Giovanni.txt  | 5 09-07-2020 15:07:37 RS CA 195275D7-5478-4802-8547-8CC63144A4D5 60    | 6575 |
| L 4CCDB205-FC51-4A2A-A0EB-4745C123EBF7_20200630112618_PT_VPGBC17-Giovanni.btt  | 1 09-07-2020 15:07:37 PT VP 4CCDB205-FC51-4A2A-A0EB-4745C123EBF7 d     | оро  |
| L 4E636EC0-D71B-4FDD-B4CF-3AF4FFA6AA52_20200708170639_PT_CAGBC17-Giovanni.txt  | 3 09-07-2020 15:07:37 PT CA 4E636EC0-D71B-4FDD-B4CF-3AF4FFA6AA52 d     | оро  |
| SC39F434-7871-4CE6-AEBE-620CF655AB6F_20200630095626_RS_LVGBC17-Giovanni.txt    | 2 09-07-2020 15:07:38 RS LV 5C39F434-7871-4CE6-AEBE-620CF655AB6F 66    | 6575 |
| 6F878F61-8512-4685-B933-BCF3916F44CD_20200626163520_RS_CAGBC17-Giovanni.txt    | 3 09-07-2020 15:07:38 RS CA 6F878F61-8512-4685-B933-BCF3916F44CD 66    | 6575 |
| 73E9EBF7-88D5-4887-9486-2F31603A2939_20200707095847_AR_CAGBC17-Giovanni.bt     | 1 09-07-2020 15:07:38 AR CA 73E9EBF7-88D5-4B87-9486-2F31603A2939 66    | 6575 |
| 744D3882-F226-4CAA-AD36-138898D61704_20200707103039_AR_CAGBC17-Giovanni.txt    | 1 09-07-2020 15:07:39 AR CA 744D3882-F226-4CAA-AD36-138898D61704 6     | 6575 |
| T7EC9896-605D-4FA2-B769-0FC3CA9B32B3_20200708105612_AR_BVGBC17-Giovanni.txt    | 6 09-07-2020 15:07:39 AR BV 77EC9896-605D-4FA2-B769-0FC3CA9B32B3 6     | 6575 |
| 7EE358AA-3667-4CD1-B6C0-61C749E2A6E9_20200707095436_RS_CAGBC17-Giovanni.bt     | 2 09-07-2020 15:07:39 RS CA 7EE358AA-3667-4CD1-B6C0-61C749E2A6E9 6     | 6575 |
| 85D74DCE-1750-429C-9A0C-295F11804DAD_20200707102356_RS_CAGBC17-Giovanni.tx     | t 2 09-07-2020 15:07:40 RS CA 85D74DCE-1750-429C-9A0C-295F11804DAD 6   | 6575 |
| 92DDD747-42A5-4F2A-94BB-5C3C7442D38C_20200630095017_AR_BCGBC17-Giovanni.txl    | t 1 09-07-2020 15:07:40 AR BC 92DDD747-42A5-4F2A-948B-5C3C7442D38C 60  | 6575 |
| 9C99AE1F-91FA-4F82-9235-9803DEC446A3_20200630095119_RS_VPGBC17-Giovanni.txt    | 3 09-07-2020 15:07:40 RS VP 9C99AE1F-91FA-4F82-9235-9803DEC446A3 6     | 6575 |
| 9DA75CB6+12AA+4A36+BE13+26F36BDDFA92_20200702092752_RS_VVGBC17-Giovanni.txt    | 2 09-07-2020 15:07:41 RS VV 9DA75CB6-12AA-4A36-BE13-26F36BDDFA92 6     | 6575 |
| A80640AD-8FA6-433E-AE5C-2841DF19EB88_20200709145450_PT_CAGBC17-Giovanni.txt    | 2 09-07-2020 15:07:41 PT CA A80640AD-8FA6-433E-AE5C-2841DF19EB88 d     | оро  |
| C1DD22C8-EE63-AE64-0E80-001DAD80A368_20200708140756_AR_CAGBC17-Giovannity      | 1 00-07-2020 15:07:41 AR CA C1DD22C8-EE63-4E64-0E80-001D4D80A368 64    | >    |
| Framework inizializzato e 870 1.007 10.000 20/08/2020                          | 14:26                                                                  |      |
|                                                                                |                                                                        | - 10 |

- [M/P] Invia adesso la mail di notifica dei JOB
   All'orario prefissato (default: 06:30), SlyServer LITE invia ai destinatari impostati una e-mail per comunicare che ci sono lavori da gestire. Questo comando "forza" l'invio della e-mail, consentendo di farlo quando si vuole.
- [M] TEST Invia il report ai destinatari
   Al momento il comando è utilizzato solo in fase di sviluppo per testare la funzionalità.
- [M] TEST Crea un messaggio broadcast
   SlyServer LITE consente di creare messaggi per tutti gli utenti SlySender<sup>®</sup>. AL momento la funzionalità è in fase di test, e, per quanto la finestra di gestione e creazione dei messaggi broadcast sia stata implementata, la funzionalità è ancora in fase di sviluppo.
- [M/P] Mostra statistiche
   Anche questa funzione è in fase di sviluppo. Vengono mostrati i totali degli invii gestiti, in una semplice Message Box.

8

# Menu "?"

[M/P] Informazioni su (F1)
 Mostra la finestra con le informazioni sul programma, la versione, come contattare l'autore.

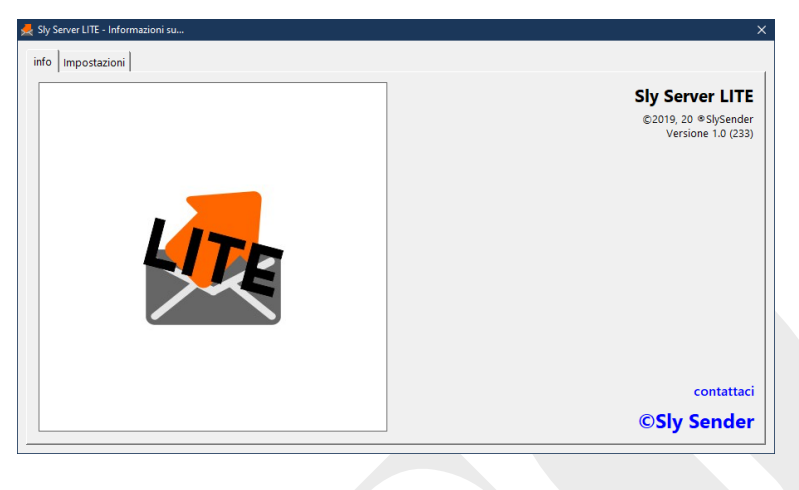

Nella scheda "impostazioni" è possibile modificare il file SlyServer.INI e salvarlo. Per rendere attive le modifiche è necessario riavviare SlyServer LITE.

| // inizia sepre dal              | la root quindi con \                            |  |
|----------------------------------|-------------------------------------------------|--|
| <pre>// Sarà aggiunto mapD</pre> | RV, quindi sarà mapDRV&pathFTP (es: X:\gio_ftp) |  |
| <pre>// ** pathFTP=\gio ft</pre> | -                                               |  |
| pathFTP=\gio_ftp_TEST            |                                                 |  |
|                                  |                                                 |  |
| <pre>// Il percorso del se</pre> | rver dove sono i file che arrivano              |  |
| // dal sito Poste I              | taliane contenenti i dati di tracciatura        |  |
| // Default \gio_ftp\t            | racking                                         |  |
| <pre>// inizia sempre da</pre>   | lla root quindi con \                           |  |
| <pre>// Sarà aggiunto mapD</pre> | RV, quindi sarà mapDRV&pathFTP (es: X:\gio_ftp) |  |
| <pre>// ** pathTRACKING=\g</pre> | io_ftp\tracking                                 |  |
| pathTRACKING=\gio_ftp            | TEST\tracking                                   |  |
| //*****************              |                                                 |  |
| //*****************              |                                                 |  |
| // Cartella radice da            | cui partire per creare le cartelle              |  |
| <pre>// che conterranno</pre>    | i lavoro da stampare.                           |  |
| <pre>// In questa cartella</pre> | saranno presenti le cartelle con i nomi         |  |
| <pre>// dei prodotti pos</pre>   | tali coinvolti (es per Cattolica PT, RS, AR),   |  |
| <pre>// che copnterranno</pre>   | le cartelle con i lavori da postalizzare,       |  |
| <pre>// in cartelle con</pre>    | nome YYYYMMDD HHMMSS.                           |  |
|                                  |                                                 |  |
| <pre>// Lettera dell'unità</pre> | da mappare                                      |  |
|                                  |                                                 |  |

| Indice                                                       |
|--------------------------------------------------------------|
| DESCRIZIONE FUNZIONALE E CARATTERISTICHE DI BASE             |
| Descrizione del protocollo e dei flussi di dati principali.  |
| File <clsid>.0014</clsid>                                    |
| File <clsid>.0024</clsid>                                    |
| File <clsid>.0034</clsid>                                    |
| Architettura hardware e software5                            |
| Backup dei file di lavoro6                                   |
| Backup delle cartelle SlySender <sup>®</sup> del server FTP6 |
| Blocchi e riavvio del server6                                |
| Test di funzionamento del server6                            |
| Funzionalità di base di SlyServer LITE7                      |
| Funzionalità di postalizzazione di SlyServer LITE8           |
| LOGICA DI FUNZIONAMENTO10                                    |
| AUTOMATISMI DI BASE                                          |
| Arrivo del documento nel server                              |
| Postalizzazione e stampa13                                   |
| Recupero delle info sul tracciamento16                       |
| Messaggi Broadcast17                                         |
| Menu e barra dei comandi a pulsante di SlyServer LITE        |
| Menu File                                                    |
| Menu Strumenti                                               |
| Menu "?"21                                                   |
| Indice                                                       |